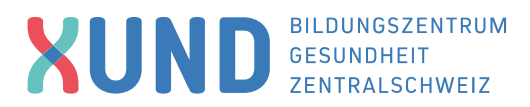

# **Recherche in Pubmed**

PubMed enthält die von der U.S. National Library of Medicine® (NLM) herausgegebene Datenbank MED-LINE, die die Bereiche Medizin, Zahnmedizin, vorklinische Fächer, Gesundheitswesen, Krankenpflege, Tiermedizin, aber auch Randbereiche wie Biologie, Biochemie, Psychologie oder Sportmedizin umfasst. Für MEDLINE werden mehr als 5.200 biomedizinische Zeitschriften ausgewertet. Zusätzlich bietet Pub-Med den Zugang zu neuen, noch nicht vollständig bearbeiteten MEDLINE-Zitaten. Darüber hinaus werden Links zu verwandten Artikeln und zu Artikeln im Volltext angeboten. Die Datenbanksprache ist Englisch, daher sollten für die Suche nur englische Begriffe verwendet werden. Als Hilfestellung für die Recherche können z.B. folgende kostenlose Übersetzungsprogramme eingesetzt werden: deepl.com: https://www.deepl.com/translator

pons-online-Wörterbuch: https://de.pons.com/

## 1. Einfache Suche/Freitextsuche

Rufen Sie die Webseite auf: <u>https://pubmed.ncbi.nlm.nih.gov/</u>. Geben Sie den Suchbegriff in das Suchfeld ein und klicken Sie auf «Search».

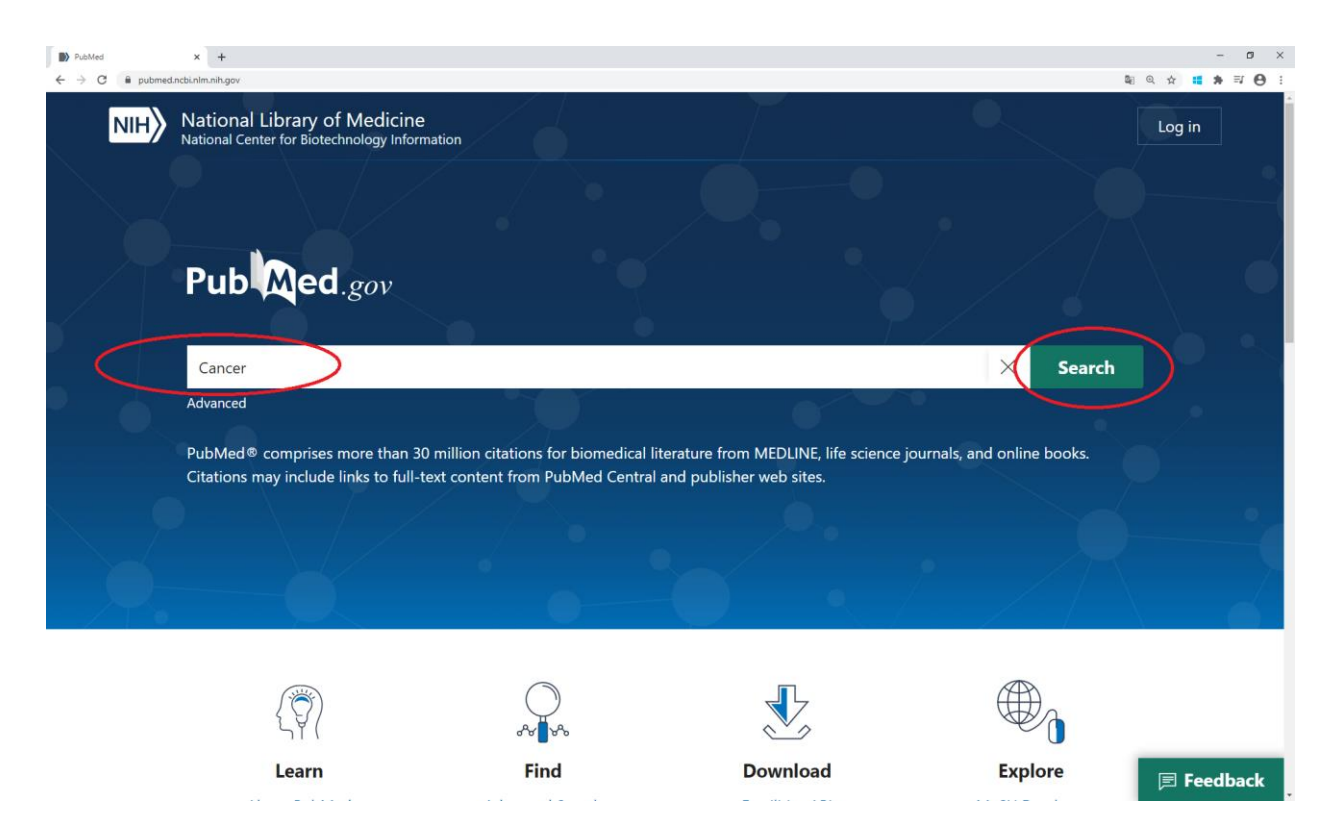

Sie erhalten nun alle Treffer zu diesem Suchbegriff. Mit einem Klick auf «Display options» können Sie die Ergebnisse sortieren.

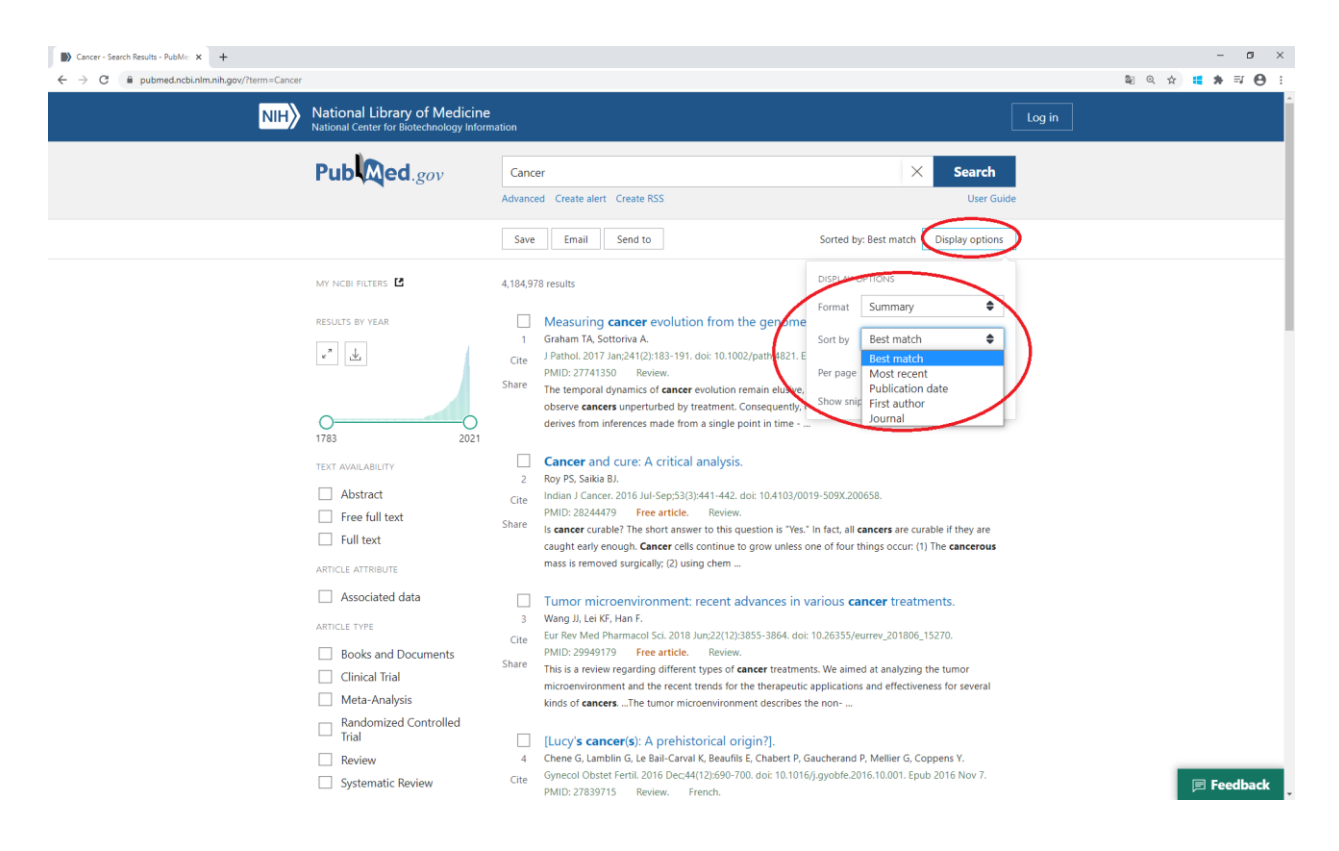

## 1.1 Filter setzen

Auf der linken Seite können Sie z.B. bei «Text Availbility», «Article Type» oder bei «Publication Date» Filter setzen. Weitere Filter sehen Sie bei «Additional filters».

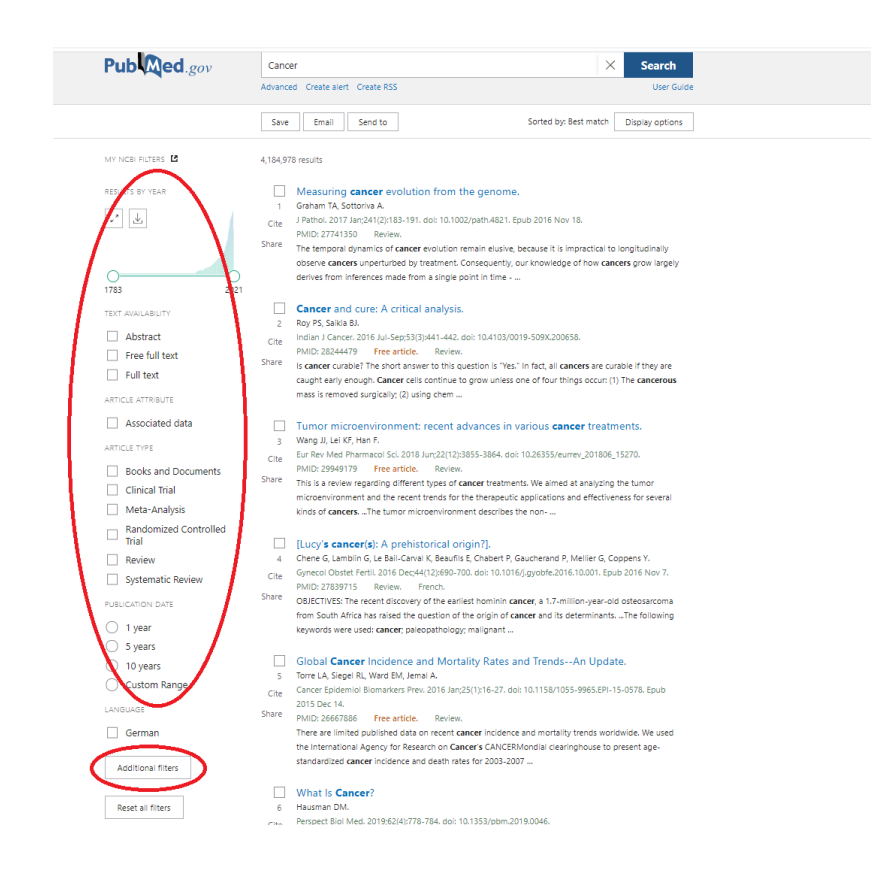

Klicken Sie auf «Additional filters» und wählen Sie als Sprache «German» aus.

|              |               | × |
|--------------|---------------|---|
| ARTICLE TYPE | 🗌 Bulgarian   |   |
|              | Catalan       |   |
|              | Chinese       |   |
| SPECIES      | Croatian      |   |
|              | Czech         |   |
| LANGUAGE     | Danish        |   |
|              | Dutch         |   |
|              | English       |   |
| SEX          | Esperanto     |   |
|              | Estonian      |   |
| SUBJECT      | Finnish       |   |
|              | French        |   |
|              | Georgian      |   |
| JOURNAL      | German        |   |
|              | Greek, Modern |   |
| AGE          | Hebrew        |   |
|              | Hindi         |   |
|              | Cancel Sho    | w |
|              |               |   |

Falls die Sprache nicht automatisch gewählt wird, klicken Sie bei den Filtern auf «German». Mit der Einschränkung auf die Sprache Deutsch verringert sich die Anzahl der Ergebnisse. Die eckigen Klammern um den Titel verweisen darauf, dass der Artikel nicht in Englisch verfasst worden ist. Wenn Sie den Titel anklicken, erhalten Sie mehr Informationen zum Artikel, z.B. ein Abstract oder die MeSH-Terms (siehe Punkt 2), die Ihnen für die weitere Suche weiterhelfen können.

## 1.2 Bool'sche Operatoren

Kombinieren Sie nun Begriffe mit den Bool'schen Operatoren «AND», «OR», «NOT» und klicken Sie auf «Search». Sie können so die Suche weiter spezifizieren, was eine Reduktion der Ergebnisse zur Folge hat. Die Operatoren werden bei der Suche von links nach rechts abgearbeitet.

| Cancer AND laboratory values I:   Cancer AND +  Cancer +  Cancer | f+therapyddite=tano.ceman                                                                                                    |                   |
|----------------------------------------------------------------------------------------------------|----------------------------------------------------------------------------------------------------|-------------------|
| NIH National Library of Medicine<br>National Center for Biotechnology Inform                                                                                                    | nation                                                                                                    | Log in            |
| Publed.gov                                                                                                    | Cancer AND laboratory values NOT therapy X Search<br>Advanced Create alert Create RSS User                                                                                                    | h                 |
|                                                                                                    | Save Email Send to Sorted by: Best match Display opti                                                                                                    | ions              |
| MY NCBI FILTERS                                                                                                    | 91 results                                                                                                    |                   |
| RESULTS BY YEAR                                                                                                    | Filters applied: German. Clear all         Image: Differential diagnostic evaluation of chronic pancreatitis in relation to pancreat         1       cancer based on clinical, laboratory chemical and diagnostic parameters. Study         Cite       of 174 patients in 10 years].         Gronen G, Dombrowski H, Adler G, Lorenz-Meyer H.         Share       Z Gastroenterol. 1986 Aug;24(8):416-25.         PMID: 3532595       German.         In order to differentiate between carcinoma and relapsing pancreatitis the data of these patients wer analysed retrospectively with regard to patient history, actual complaints, findings of laboratory, sonography, ERCP and X-ray investigations. The following results were | rtic<br>Jies<br>e |
| Free full text Full text ARTICLE ATTRIBUTE Associated data                                                                                                    | [CT and MRI in the differential diagnosis of lesions of the adrenal gland].           2         Ghanem N, Altehoefer C, Thürl C, Bley T, Langer M.           Cite         Med Klin (Munich). 2004 Aug 15;99(8):447-52. doi: 10.1007/s00063-004-1054-1.           PMID: 15309273         Review. German.           Share         The fat content of these lesions can be correlated with CT attenuation values or with signal decrease                                                                                                    | in 🛛 🖻 Feedback   |

Zusammengehörige Suchbegriffe werden in Klammern geschrieben.

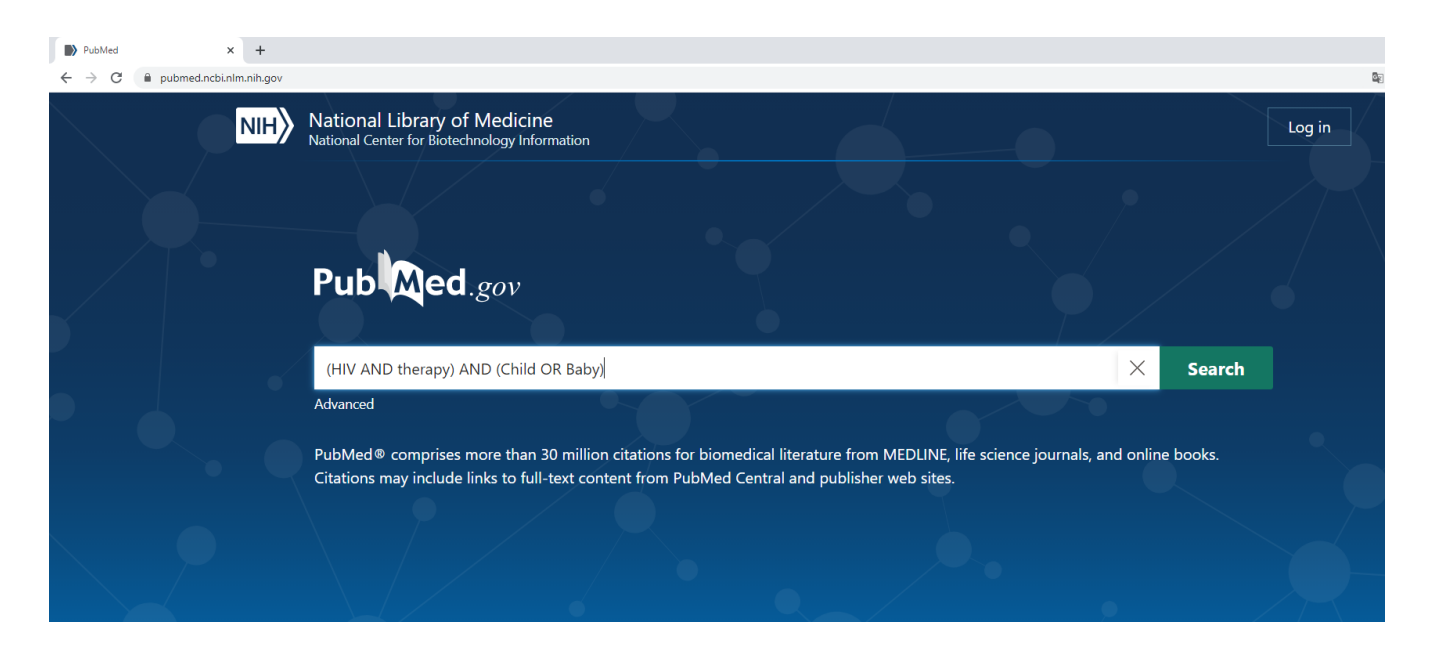

Mit der Suche (HIV AND therapy) AND (Child OR Baby) werden Artikel zu HIV-Therapien beim Kind oder beim Baby angezeigt. Die Suche kann so eingegrenzt werden.

#### **1.3 Suchprotokoll**

Wenn Sie auf «Advanced» klicken, können Sie sich die History der Suchverläufe ansehen und herunterladen.

| NIH National Library of Medicine<br>National Center for Biotechnology Inform | Log in                                                                                                    |
|------------------------------------------------------------------------------|----------------------------------------------------------------------------------------------------|
| Publed.gov                                                                   | cancer AND laboratory values NOT therapy     X     Search       Advanced     Create RSS     User Guide                                                                                                    |
|                                                                              | Save Email Send to Sorted by: Best match Display options                                                                                                    |
| MY NCBI FILTERS                                                              | 91 results                                                                                                    |
| RESULTS BY YEAR                                                              | Filters applied: German. Clear all <ul> <li>Differential diagnostic evaluation of chronic pancreatitis in relation to pancreatic</li> <li>cancer based on clinical, laboratory chemical and diagnostic parameters. Studies</li> <li>of 174 patients in 10 years].</li> <li>Gronen G, Dombrowski H, Adler G, Lorenz-Meyer H.</li> </ul> <li>Share Z Gastroenterol. 1966 Aug:24(8):416-25.</li> <li>PMID: 3532595 German.</li> <li>In order to differentiate between carcinoma and relapsing pancreatitis the data of these patients were analysed retrospectively with regard to patient history, actual complaints, findings of laboratory, sonography. ERCP and X-ray investigations. The following results were</li> <li>[CT and MRI in the differential diagnosis of lesions of the adrenal gland].</li> <li>Ghanem N, Altehoefer C, Thürl C, Bley T, Langer M.</li> <li>Cite Med Klin (Munich). 2004 Aug 15:99(8):447-52. doi: 10.1007/s00063-004-1054-1.</li> <li>PMID: 15309273 Review. German.</li> <li>The fat content of these lesions can be correlated with CT attenuation values or with signal decrease in chemical shift imaging in MRLFor the differentiation of non-fat-containing nonadenomas (metastases, kymphoma, pheochromocytoma, and inflammatory processes), morpho</li> |

|                               | enter for Biote         | chnology In                    | formation                                                                                                    |                                           |                             |
|-------------------------------|-------------------------|--------------------------------|----------------------------------------------------------------------------------------------------|-------------------------------------------|-----------------------------|
| PubMed                        | l Advance               | ed Search                      | ı Builder                                                                                                    |                                           |                             |
| Filters ap                    | plied: German           | n. Clear all                   |                                                                                                    | User Guia                                 |                             |
| Add term                      | is to the que           | ery box                        |                                                                                                    |                                           |                             |
| All Field                     | ls                      |                                | Enter a search term                                                                                               |                                           | ADD                         |
|                               |                         |                                |                                                                                                    |                                           | Show Ind                    |
| Query bo                      | х                       |                                |                                                                                                    |                                           |                             |
| Enter /                       | edit your se            | arch query                     | here                                                                                                    |                                           | Search                      |
|                               |                         |                                |                                                                                                    | /                                         |                             |
| History                       | and Sear                | ch Detail                      | ls                                                                                                    | ,∦<br>, Download                          | Delet                       |
| History                       | and Sear                | ch Detail<br>Details           | ls<br>Query                                                                                                    | ی<br>لی Download<br><b>Results</b>        | Time                        |
| History<br>Search<br>#3       | and Sear<br>Actions     | ch Detail<br>Details<br>>      | Query<br>Search: cancer AND laboratory values NOT therapy Filters: German                                         | لی Download<br>Results<br>91              | Delet     Time     06:51:1- |
| History<br>Search<br>#3<br>#1 | and Sear<br>Actions<br> | ch Detail<br>Details<br>><br>> | ls<br>Query<br>Search: cancer AND laboratory values NOT therapy Filters: German<br>Search: cancer Filters: German | , ↓, Download<br>Results<br>91<br>111,442 | Delet     Time     06:51:0  |

## 2. MeSH-Schlagwortsuche

Die MeSH-Terms (Medical Subject Headings) sind ein Teil des MeSH-Trees, der das medizinische Schlagwortsystem von Medline bildet. Der MeSH-Tree besteht aus mehr als 29'351 deutschen Hauptschlagwörtern, 29'351 englischen Hauptschlagwörtern, 68'789 deutschen Synonymen und 214'879 englischen Synonomen. Die Schlagworte werden von Fachexperten den Dokumenten zugewiesen und daher sind sie einfacher auffindbar.

Klicken Sie bei Explore auf die MeSH Database.

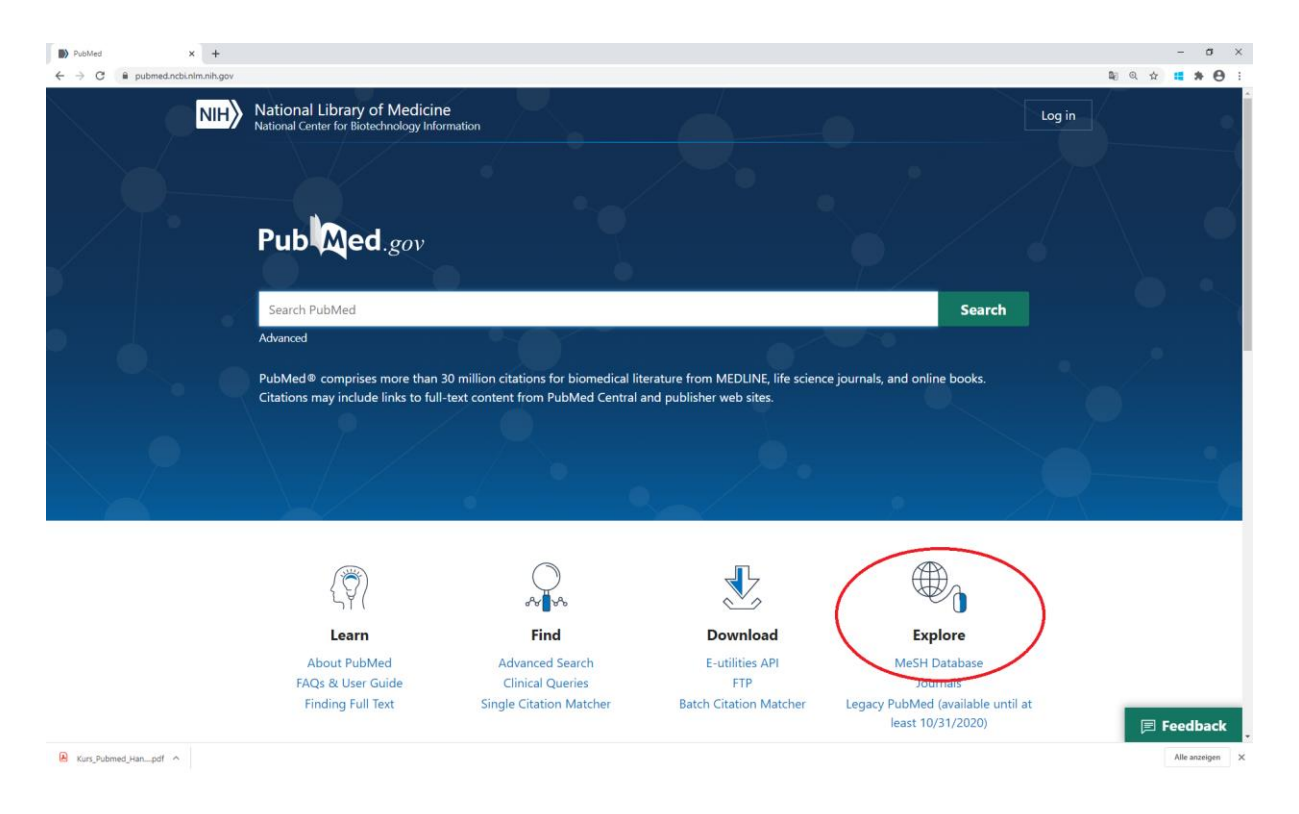

In der MeSH-Database kann nur nach einem Begriff gesucht werden. Geben Sie in das Suchfeld einen Begriff ein und klicken Sie auf «Search».

| A G A HIGH A HIGH IN                                                                             |                                                                                                    |                                                                                                    |                                                                                                    |                                                                                                    |                                                                                                    |                        |       |     |
|--------------------------------------------------------------------------------------------------|----------------------------------------------------------------------------------------------------|----------------------------------------------------------------------------------------------------|----------------------------------------------------------------------------------------------------|----------------------------------------------------------------------------------------------------|----------------------------------------------------------------------------------------------------|------------------------|-------|-----|
| C I ncbi.nim.nin.gov/mesiv                                                                       |                                                                                                    |                                                                                                    |                                                                                                    |                                                                                                    |                                                                                                    |                        | 🕼 🕁 👪 | * 0 |
| e<br>N                                                                                           | S NCBI Resources ⊙ How<br>MeSH Me                                                                                                    | SH Cancer                                                                                                    | >                                                                                                    |                                                                                                    | Search                                                                                                    | ign in to NCBI<br>Help |       |     |
|                                                                                                  | 0                                                                                                    | Get the<br>G<br>Find NCBI SARS-Cov                                                                                                    | COVID-19 is an emerging, rapidly e<br>altest public health information from CDC<br>et the latest research from NIH: <u>https://w</u><br>-2 literature, sequence, and clinical conte                                                                                                    | volving situation.<br>https://www.coronavirus.gov.<br>ww.nih.gov/coronavirus<br>nt.https://www.ncbu.nim.nih.gov/tars_cov-2/                                                                                                    |                                                                                                    |                        |       |     |
|                                                                                                  |                                                                                                    |                                                                                                    | NeSH<br>MeSH (Medical Subject Headings) is                                                                                                    | the NLM controlled vocabulary thesauru                                                                                                    | is used for indexing articles for I                                                                                                    | PubMed.                |       |     |
| U                                                                                                | Using MeSH                                                                                                    | M                                                                                                    | ore Resources                                                                                                    |                                                                                                    |                                                                                                    |                        |       |     |
| H                                                                                                | Help                                                                                                    | Ed                                                                                                    | Utilities                                                                                                    |                                                                                                    |                                                                                                    |                        |       |     |
|                                                                                                  |                                                                                                    |                                                                                                    |                                                                                                    |                                                                                                    |                                                                                                    |                        |       |     |
| I                                                                                                | Tutorialis                                                                                                    | N                                                                                                    | M MeSH Homepage                                                                                                    |                                                                                                    |                                                                                                    |                        |       |     |
| I                                                                                                | Tutorials                                                                                                    | SH Database                                                                                                    | M MeSH Homepage                                                                                                    |                                                                                                    |                                                                                                    | Support Center         |       |     |
| 1                                                                                                | Vou are here: NCBI > Literature > Me3<br>SETTING STARTED                                                                                                    | SH Database<br>RE SOURCE S                                                                                                    | M MeSH Homspage                                                                                                    | FFATURED                                                                                                    | NCBEINFORMATION                                                                                                    | Support Center         |       |     |
| 1<br>                                                                                            | Tutorials<br>Tou are haire. NCBI > Literature > Met<br>2ETTING STARTED<br>COBI Education                                                                                                    | NL<br>5H Databass<br>RESOURCE S<br>Cherricali & Bioseays                                                                                                    | MMsSH Homecape<br>POPULAR<br>PubMed                                                                                                    | FEATURED<br>Canada: Testing Registry                                                                                                    | NCBI INFORMATION<br>About NCBI                                                                                                    | Support Center         |       |     |
| I<br>G<br>M                                                                                      | Tutorialis<br>Tou are here. NCBI > Literature > Mot<br>DETTING \$TARTED<br><cbi execution<br=""><cbi here="" manual<="" td=""><td>SH Database<br/>RESOURCES<br/>Cherrices &amp; Disasays<br/>Data &amp; Software</td><td>POPULAR<br/>Poblad<br/>Bostaher</td><td>FEATURED<br/>Genetic Testing Registry<br/>Genetics</td><td>NCIII INFORMATION<br/>About NCBI<br/>Research at NCBI</td><td>Support Center</td><td></td><td></td></cbi></cbi>                                                                                                    | SH Database<br>RESOURCES<br>Cherrices & Disasays<br>Data & Software                                                                                                    | POPULAR<br>Poblad<br>Bostaher                                                                                                    | FEATURED<br>Genetic Testing Registry<br>Genetics                                                                                                    | NCIII INFORMATION<br>About NCBI<br>Research at NCBI                                                                                                    | Support Center         |       |     |
| 1                                                                                                | Vou are here. NCBI > Literature > Mol<br>GETTING STARTED<br>NCBI Housian<br>NCBI Housian<br>NCBI Housian                                                                                                    | SH Database<br>RESOURCES<br>Connicas A Boassays<br>Data & Schware<br>Data & Schware<br>Data & Schware                                                                                                    | POPULAR<br>POPULAR<br>PadMod<br>Bokshoff<br>PadMod Contral<br>Baktor                                                                                                    | FEATURED<br>Generals: Tenting Registry<br>Generals:<br>Reference Sequences<br>General Function Combins                                                                                                    | NCIE INFORMATION<br>Abou NCEI<br>Beseuch a NCIEI<br>HOEI News & Brog<br>HCIE TP Sile-                                                                                                    | Support Center         |       |     |
| I<br>V<br>V                                                                                      | Tour are here hCBI - Literature - McS<br>DETTING STARTED<br>CROTHING STARTED<br>CROTHING Manual<br>CROTHING Manual<br>CROTHING STARTED<br>Started Started<br>Started Started<br>Started<br>Started Started<br>Started<br>Starte | Ni Catabase<br>Bit Catabase<br>Rescourses<br>Data 6 Software<br>Data 6 Software<br>Data 6 Software<br>Gata 6 Software<br>Gares 6 Softwares<br>Gares 6 Softwares                                                                                                    | POPULAR<br>POMULAR<br>Patible<br>Bookshef<br>Politike<br>Bookshef<br>Politike<br>Contal<br>BLAST<br>Nucleokae                                                                                                    | FEATURED<br>Genetic Tradity Registry<br>Genetics<br>Reference Sequences<br>Gener Cysession Combys<br>Generic Table Viewer                                                                                                    | NCBI INFORMATION<br>Abox NCBI<br>Research at NCBI<br>InCBI News 5 Bog<br>NCBI IFTP Sile<br>NCBI INF Pasteol                                                                                                    | Support Center         |       |     |
| 1                                                                                                | Tubotale<br>You are here TACBY - Literature - Mot<br>CETTIMO STARTED<br>NCET Elsouration<br>NCET Here Manual<br>NCET Here Manual<br>NCET HERE MANUAL<br>NCET HERE MANUAL<br>NCET HERE M                                                                                                    | Sti Database<br>RE SOURCE S<br>Chemicanis & Bioassays<br>Data & Schemen<br>Data & Schemen<br>Data & Schemen<br>Data & Schemen<br>Data & Schemen<br>Genetica & Modecine                                                                                                    | POPULAR<br>Pabled<br>Resolution<br>Busicher<br>Busicher<br>Busi                                                                                                    | FLATURED<br>Genetic Tar Degety<br>Genetic Tar Degety<br>Reference Sequences<br>One European Onthing<br>One and Tarlo Viewer<br>Human Genetic Context                                                                                                    | NCIII INFORMATION<br>Abox NCII<br>Research at NCII<br>InCell Inves & Bog<br>InCell In 7 als<br>InCell of Pasteriol                                                                                                    | Support Center         |       |     |
| 1<br>0<br>0<br>0<br>0<br>0<br>0<br>0<br>0<br>0<br>0<br>0<br>0<br>0<br>0<br>0<br>0<br>0<br>0<br>0 | You are here. NCBI + Literature - Neb<br>GETTING STARTED<br>NCBI Fockston<br>NCBI Hey Manual<br>NCBI Hey Manual<br>NCBI Hey M                                                                                                    | St Catabase<br>MESOURCES<br>Carencia & Bossays<br>Data & Software<br>Data Stitutore<br>Data Stitutores<br>Genera & Expression<br>Genera & Decession<br>Genera & Decession<br>Genera & Decession<br>Genera & Decession<br>Genera & Decession<br>Generation & Mactione<br>Methods & Mactione<br>Methods & Mactio                                                                                                    | POPULAR<br>PAMAd<br>Bookad<br>Rubad<br>Rubad<br>Comm<br>Comm<br>Comm<br>Comm<br>Comm<br>Comm                                                                                                    | FEATURED<br>Ownets: Tratisp Registry<br>Ownets and the second second<br>Ownet Expression Owners<br>General Expression Owners<br>House Genome<br>House Second<br>House Vision                                                                                                | NCIE INFORMATION<br>Abox NCIE<br>Research a NCIE<br>InCIE INVIE & Box<br>NCIE INF 28th<br>NCIE INFORMATION<br>NCIE INFORMATION                                                                                                    | Support Center         |       |     |
| Ξ<br>α<br>α<br>α<br>α                                                                            | Tubotale<br>Visu are here: NCBI + Literature + Mot<br>GETTING STARTED<br>NCD Endocation<br>NCD House House<br>NCD House House<br>NCD House House<br>NCD House House<br>NCD House House<br>NCD House House                                                                                                    | M Catabase<br>RESOURCES<br>Common & Bosseys<br>Cost 1 Store<br>Cost 1 Store<br>Cost 1 Modern<br>Cost 1 Modern<br>Cost 1 Modern<br>Cost 1 Mark<br>Resources<br>Cost 1 Mark<br>Resources<br>Cost                                                                                                    | POPULAR<br>POPULAR<br>Pathol<br>Pathol<br>Rabido Grad<br>Rabido Grad<br>Rabido Grad<br>Gen<br>Gen<br>Pation                                                                                                    | FEATURED<br>Generals Tarling Registry<br>Generals<br>Reference Sequences<br>One Egystess Omnitor<br>General Esta Veren<br>Heats General<br>Infances Veren<br>Prime ELAT                                                                                                    | NCIE INFORMATION<br>Jacob INCE<br>Presente In INCE<br>INCE INFO Site<br>INCE INFO State<br>INCE IN FORMATION<br>INCE IN FORMATION<br>INCE INFORMATION<br>INCE INFORMATION<br>INCE INFORMATION<br>Privacy Policy                                                                                                    | Support Center         |       |     |
| 1<br>1<br>1<br>1<br>1<br>1<br>1<br>1<br>1<br>1<br>1<br>1<br>1<br>1<br>1<br>1<br>1<br>1<br>1      | Tutocials<br>You are here: NCB + Literature - Mod<br>OCE Flows<br>NCB Here Manual<br>NCB Here Manual<br>NCB Here Manua                                                                                                    | It Catabase<br>RESOURCES<br>Chercical & Bossey<br>Data & Software<br>Data & Software<br>Data & Software<br>Data & Software<br>Data & Software<br>Data & Software<br>Chercical Micrologie<br>Categoria & Micrologie<br>Categoria & Micrologie<br>Ca                                                                                                    | PCPULAR<br>Public<br>Public<br>Public Central<br>Robot<br>Central<br>Gene<br>Public<br>Gene<br>Public<br>Gene<br>Public<br>Gene<br>Public                                                                                                    | FEATURED<br>Genetic Training Registry<br>Geneticant<br>Reference Season contain<br>Contrarte Calls Viewer<br>Homan Genome<br>Michael Genome<br>Indexes Viewer<br>Primme ELLAST<br>Sespence Res Autowe                                                                       | NCIII INFORMATION<br>Abox NCII<br>Research in NCII<br>NCIII Inno & Broa<br>NCIII Information & Broa<br>NCIII Information<br>NCIII Information<br>NCIII Information<br>NCIII Information<br>NCIII Information                                                                                                    | Support Cantor         |       |     |
| 1<br>1<br>1<br>1<br>1<br>1<br>1<br>1<br>1<br>1<br>1<br>1<br>1<br>1<br>1<br>1<br>1<br>1<br>1      | You are here: NCBI + Literature + MoS<br>OGT THMO STARTED<br>VCBI here<br>VCBI here<br>VCBI here<br>VCBI here<br>VCBI here<br>Starten<br>Starten<br>Starten<br>Data                                                                                                    | IN California<br>MC California<br>Connector & Discussion<br>California<br>Disk & Software<br>Disk & Software<br>Disk & Software<br>Disk & Software<br>Disk & Software<br>Disk & Software<br>California<br>Disk & Software<br>California<br>California<br>Disk & Software<br>California<br>Disk & Software<br>California<br>Dis                                                                                                    | POPULAR<br>PAMed<br>Robbel<br>Robbel<br>Robbel<br>Robbel<br>Georg<br>Georg<br>Georg<br>Georg<br>Pado<br>Pado<br>Pado<br>Pado<br>Pado<br>Pado<br>Pado<br>Pado                                                                                                    | FEATURED<br>Genetic Traffor Registry<br>Genetics<br>Reference Sequences<br>Genet Expression Genotes<br>Homan Genome<br>Homan Genome<br>Homan Genome<br>Homan Genome<br>Homan Genome<br>Homan Genome<br>Homan Genome<br>Homan Genome<br>Homan Genome<br>Sequence Read Active | NCIE INFORMATION<br>About FCGI<br>Beasenth at NCGI<br>HCCIII Innu & Brog<br>HCCIII InFTP Sile<br>HCCIIII InFTP Sile<br>HCCIIII InFormation<br>HCCIIIII InFormation<br>HCCIIIII InFormation<br>Photog Parky                                                                                                    | Support Canter         |       |     |
| 1                                                                                                | Tutadala<br>Yau are hore: NCBI + Literature + Mel<br>GETTING STARTEO<br>NCBI Hely Manuel<br>NCBI Hely Manuel<br>NCBI Hely M                                                                                                    | Di Catalane<br>RESOURCES<br>Chercica & Bosseys<br>Catal & Schware<br>Catal & Schware<br>Catal                                                                                                    | PCPULAR<br>Public<br>Public<br>Booking Const<br>Booking<br>RATT<br>RATT<br>Rational<br>Booking<br>Public<br>Public<br>Public                                                                                                    | FEATURED<br>Genetic Testing Registry<br>Genetics<br>Genetics Securities<br>Genetics Securities<br>Genetics Securities<br>Human Genome<br>Human Genome<br>Human Genome<br>Human Securities<br>Prime BLAT<br>Sequence Real Active                                             | NCIE INFORMATION<br>Advanced<br>Information and State<br>Information and State<br>Information and State<br>Information<br>Information<br>Informatio          | Sugard Conter          |       |     |
| Ξ<br>«<br>«                                                                                      | Vox are here: NCBI + Literature + McSi<br>GETTING STARTED<br>NCBI Here Manual<br>NCBI Here Manual<br>NCBI Here Manual<br>NCBI Here Manual<br>NCBI Here Manual<br>NCBI Here Manual<br>Statust Center for Biotechnology with                                                                                                    | It Catabase<br>It Catabase<br>ME SOURCE 5<br>Connects & Bossaye<br>Data & Soltware<br>Data & Soltware<br>Data & Soltware<br>Data & Soltware<br>Data & Soltware<br>Data Bossaye<br>Data & Soltware<br>Data Bossaye<br>Data & Soltware<br>Data Bossaye<br>Data Bossaye<br>Data Bossaye<br>Data Bossaye<br>Data Bossaye<br>Data Soltware<br>Data Bossaye<br>Data Bossaye<br>Data Data Data Data Data<br>Data Data Data Data Data Data Data Data                                                                                                    | POPULAR<br>PANAd<br>Bookhaf<br>Pathol Conal<br>BLAST<br>Macholae<br>Comme<br>Pathole<br>Comme<br>Pathole<br>Pathole<br>Pathol<br>Pathole                                                                                                    | FEATURED<br>Ownets: Tratisp Registry<br>Ownets Tratisp Registry<br>Ownet Dynamics<br>Genere Dynamics<br>Genere Dynamics<br>Genere Dynamics<br>House Discours<br>House Discours<br>House Discours<br>House Discours<br>Present Based Activity                                | NCIE INFORMATION<br>Abot NCII<br>Research a NCII<br>InCII Inves 8 tog<br>InCII Inves 8 tog<br>InCII Investment<br>NCII Investment<br>NCII Investment<br>Privacy Policy                                                                                                    | Support Canter         |       |     |
| Ξ<br>                                                                                            | Ton any hore ICER + Literature + Mol<br>GETTING STARTED<br>NGG Insky Manne<br>INGG Insky Manne<br>INGG Insky Manne<br>INGG Insky Manne<br>Salawar Data<br>Galawar Data                                                                                                    | N Catalans<br>RESOURCES<br>Connors & Bonsters<br>Data Students<br>Data Students<br>Data Students<br>Generals & Expension<br>Generals & Extension<br>Generals & Maria<br>Proteing<br>Proteing<br>Protei | POPULAR<br>PAMod<br>PAMod<br>PAMod<br>PAMod<br>RAST<br>Buckto<br>Buckt<br>Buckt<br>Buck | FEATURED<br>Genetic Trating Registry<br>Anterioric Sequences<br>Once Equescion Control<br>Anterioric Sequences<br>Manaer Genome<br>Namer Genome<br>Namer Genome<br>Namer Genome<br>Sequence Read Active                                                                     | NCEI INFORMATION<br>Assessed In ICOI<br>Research In ICOI<br>INCEI INF Sale<br>INCEI INF Sale<br>INCEI INF Sale<br>INCEI INF Sale<br>INCEI INFORMATION<br>INCEI INFORMATION<br>INCEI INFORMATION<br>INCEI INFORMATION<br>INCEI INFORMATION<br>INFORMATION<br>INFORMATI                | Support Camter         |       |     |
| Ξ<br>«<br>«<br>«                                                                                 | Tutocials Voir am hole: NCBI + Literature - No:<br>OCE Exocution<br>NCB Head State<br>NCB Head State<br>NCB Head State<br>NCB Head State<br>States and Catalogues States<br>States and Catalogues IContact<br>States and Catalogues IContact                                                                                                    | bit Catabase<br>H Catabase<br>Common & Schowers<br>Data & Software<br>Data & Software<br>Data & Softw                                                                                                    | POPULAR<br>PAIAbd<br>PaiAbd<br>Bookshaf<br>PAiAbd Climial<br>BuiAT<br>Sectors<br>Sala<br>Paiatin<br>Paiatin<br>Paiatin                                                                                                    | FEATURED<br>Genetic Textop Registry<br>Genetican<br>Reference Separative<br>Genet Constance<br>Hanne Constance<br>Hanne Constance<br>Hannes Constance<br>Hannes Constance<br>Primer ELAST<br>Seguence Read Anchore                                                          | NCIE INFORMATION<br>Abon NCIE<br>Besendin ANCEI<br>InCEI Intro & Bon<br>NCIE Intro & Bon<br>NCIE Intro Team<br>NCIE Intro Team<br>NCIE Intro Team<br>NCIE Intro Team<br>NCIE Intro Team<br>NCIE Intro Team<br>NCIE Intro Team<br>NCIE INTRO NCIE<br>NCIE INTRO NCIE INTRO NCIE<br>NCIE INTRO NCIE<br>NCIE INTRO NCIE<br>NCIE INTRO NCIE INTRO NCIE<br>NCIE INTRO NCIE<br>NCIE INTRO                                                                                                    | Support Canter         |       |     |
| Ξ<br>Ν<br>Ν<br>Ν<br>Ν<br>Ν<br>Ν<br>Ν<br>Ν<br>Ν<br>Ν<br>Ν<br>Ν<br>Ν<br>Ν<br>Ν<br>Ν<br>Ν<br>Ν<br>Ν | Tutocials  You are here; NCBI + Literature + Mod GETTMO STARTED  NCBI Here Manual  NCBI Here Manual  NCBI Here Manual  NCBI Here Manual  Stational & Tutoritas  Stational Catala  Stational Catala  Stational Cata                                                                                                    | All Childhase<br>Mit Childhase<br>Conercia & Storates<br>Data & Storates<br>Data &                                                                                                    | MMSS1Honepape<br>PAGNUAR<br>PAblos<br>Robbar<br>Robbar<br>R                                                                                                    | IEATURED<br>General: Tarling Rightly<br>General<br>Reference Sequences<br>One Egyssen Comban<br>General East Vener<br>Heats General<br>Heats Company<br>Heats Heat<br>Heats Vision<br>Privme ELAT<br>Sequence Read Active                                                   | ACTE INFORMATION<br>About ICGI<br>Research and ICGI<br>ICGI my Pasteau<br>ICGI my Pasteau<br>ICGI my Pasteau<br>ICGI my Pasteau<br>ICGI my Pasteau<br>Pituay Polay                                                                                                    | Support Canter         |       |     |
|                                                                                                  | Tutotalis Visu are here: NCBI + Literature + Mc GITTMO STARTEO NCBI Here Manual NCBI Here Manual NCBI Here M                                                                                                    | Di Calabase<br>PECONCES<br>Concesso Reseaves<br>Consesso Reseaves<br>Consesso                                                                                                    | MMS31Homepape<br>PCPULAR<br>Padded<br>Boothef Constit<br>PAGT<br>Halmotide<br>Sam<br>Padoen<br>Padoen                                                                                                    | FEATURED<br>Genetic Testing Registry<br>Genetics<br>Testing<br>Genetics Carlos Constru-<br>Genetic Calls Viewer<br>Homan Genome<br>Masser Genome<br>Home BLAT<br>Sequence Rear Anchore                                                                                      | NCIE INFORMATION<br>Advantedi<br>Information<br>Information<br>Inf | Support Carrier        |       |     |

Sie erhalten nun eine Auswahl an möglichen Ergebnissen. Wählen Sie das Schlagwort aus, welches am Besten für Ihre Suche passt.

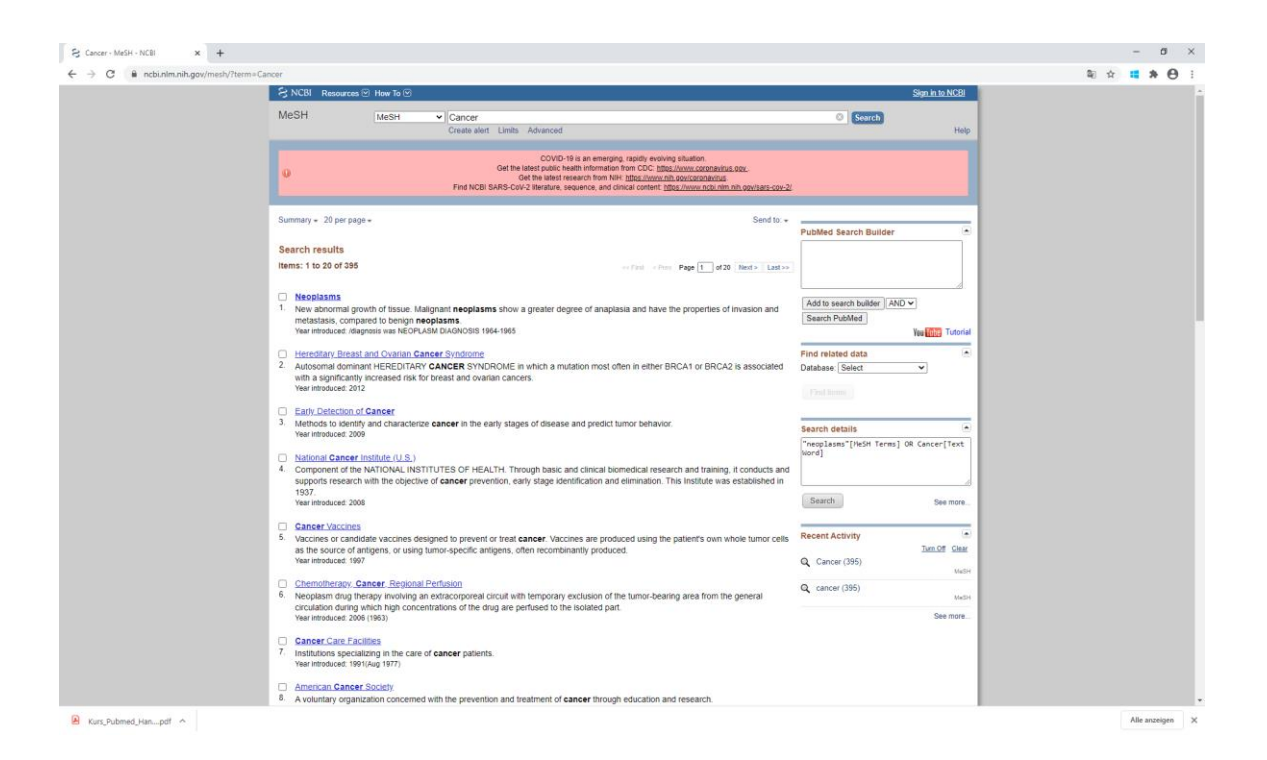

Zum ausgewählten Schlagwort erhalten Sie nun passende Subheadings bzw. Unteraspekte zum Thema. Mit den Subheadings ist eine weitere Eingrenzung des Themas möglich. Sie können ein Subheading zum Hauptschlagwort definieren. Wählen Sie unten links «Restrict to MeSH Major Topic» an.

| MSH                                                                                                    | eSH MeSH  Limits Advanced COVID-19 is an emerging, rapidly evolving situation. Get the latest public health information from COC <u>https://www.nih.gov/coconactus.gov</u> . Get the latest research from NH: <u>https://www.nih.gov/coconactus.gov</u> . Find NCBI SARS-CoV-2 Reveaue, sequence, and chical content: <u>https://www.nih.gov/coconactus.gov</u> . II +  Send to +  PubMed Search Builder pubMed Search Builder                                                                                                    |         |
|----------------------------------------------------------------------------------------------------|----------------------------------------------------------------------------------------------------|---------|
| Inter.       Lints: Advanced         Inter.       CoUDD-19 is an energing: rightly wolving shaaton.<br>Car the latest polich hash information ODC. Inford.Neuroscience. Information DDC. Inford.Neuroscience. Information DDC. Inford.Neuroscience. Inford.Neuroscience. Information DDC. Inford.Neuroscience. Information DDC. Inford.Neuroscience. Information DDC. Inford.Neuroscience. Information DDC. Inford.Neuroscience. Information DDC. Inford.Neuroscience. Information DDC. Inford.Neuroscience. Information DDC. Inford.Neuroscience. Information DDC. Inford.Neuroscience. Information DDC. Inford.Neuroscience. Information DDC. Inford.Neuroscience. Information DDC. Inford.Neuroscience. Information DDC. Inford.Neuroscience. Information DDC. Information DDC. Informatin DDC. Information DDC. Informatin DDC. Information DD                                                                         | Limits Advanced COVID-19 is an emerging, rapIdly evolving situation. Get the latest public health information from CDC: <u>https://www.coronavius.gov.</u> Get the latest public health information from CDC: <u>https://www.ncb.ur/wow.ncb.ur/wow.coronavius.gov.</u> Find NCBI SARS-CoV2 Iterature, sequence, and clinical content: <u>https://www.ncb.ur/wow.ncb.ur/wow.ncb.ur/wow.ncb.ur/wow.coronavius.gov.</u> II + Send to: + PubMed Search Builder 20plasms                                                                                                    |         |
| COULD-16 as a merging right/y evolving shutters     Council as a merging right/y evolving shutters     Council as a merging right/y evolving shutters           | COVID-19 is an emerging, rapidly evolving situation.<br>Get the latest public health information from CDC: <u>https://www.cotonar/us.gov.</u><br>Get the latest research from NH: <u>https://www.nh.gov/cotonar/us.gov.</u><br>Find NCBI SARS-CoV-2 Iterature, sequence, and clinical content: <u>https://www.nbi.nlm.nh.gov/sars-cov-2/</u><br>II + Send to: + PubMed Search Builder<br>20plasms                                                                                                    |         |
| Development     Development     Developme      | COVID-19 is an emerging, rapidly evolving situation.<br>Get the latest public health information from CDC: <u>https://www.coran.irus.gov.</u><br>Get the latest research from NH: <u>https://www.nbp.orc/arus.gov.</u><br>Find NCBI SARS-CoV-2 Illerature, sequence, and clinical content: <u>https://www.nbp.orc/arus.gov.</u><br>Find NCBI SARS-CoV-2 Illerature, sequence, and clinical content: <u>https://www.nbp.orc/arus.gov.</u><br>Find NCBI SARS-CoV-2 Illerature, sequence, and clinical content: <u>https://www.nbp.orc/arus.gov.</u><br>Find NCBI SARS-CoV-2 Illerature, sequence, and clinical content: <u>https://www.nbp.orc/arus.gov.</u><br>Find NCBI SARS-CoV-2 Illerature, sequence, and clinical content: <u>https://www.nbp.orc/arus.gov.</u><br>Find NCBI SARS-CoV-2 Illerature, sequence, and clinical content: <u>https://www.nbp.orc/arus.gov.</u><br>Find NCBI SARS-CoV-2 Illerature, sequence, and clinical content: <u>https://www.nbp.orc/arus.gov.</u><br>Find NCBI SARS-CoV-2 Illerature, sequence, and clinical content: <u>https://www.nbp.orc/arus.gov.</u><br>Find NCBI SARS-CoV-2 Illerature, sequence, and clinical content: <u>https://www.nbp.orc/arus.gov.</u><br>Find NCBI SARS-CoV-2 Illerature, sequence, and clinical content: <u>https://www.nbp.orc/arus.gov.</u><br>Find NCBI SARS-CoV-2 Illerature, sequence, and clinical content: <u>https://www.nbp.orc/arus.gov.</u><br>Find NCBI SARS-CoV-2 Illerature, sequence, and clinical content: <u>https://www.nbp.orc/arus.gov.</u><br>Find NCBI SARS-CoV-2 Illerature, sequence, and clinical content: <u>https://www.nbp.orc/arus.gov.</u><br>Find NCBI SARS-CoV-2 Illerature, sequence, and clinical content: <u>https://www.nbp.orc/arus.gov.</u><br>Find NCBI SARS-CoV-2 Illerature, sequence, and clinical content: <u>https://www.nbp.orc/arus.gov.</u><br>Find NCBI SARS-CoV-2 Illerature, sequence, and clinical content: <u>https://www.nbp.orc/arus.gov.</u><br>Find NCBI SARS-CoV-2 Illerature, sequence, and clinical content: <u>https://www.nbp.orc/arus.gov.</u><br>Find NCBI SARS-CoV-2 Illerature, sequence, and clinical content: <u>https://www.nbp.orc/arus.gov.</u><br>Find NCBI SARS-CoV-2 Illerature, sequence, and clinical content: <u>https://www.nb</u> |         |
| Or Manual Institution from Oil: Institution from Oil: Institution and order that its research from Oil: Institution and infinitation and order that its research from Oil: Institution and infinitation and order that its research from Oil: Institution and infinitation and order that its research for oil: Institution and infinitation and order that its research for oil: Institution and infinitation and order that its research for oil: Institution and infinitation and order that its research for oil: Institution and order that its research for oil: Institution and infinitation and order that its research for oil: Institution and infinitation and order that its research for oil: Institution and order that its research for oil: Institution and order that its research for oil: Instearch oresearch or or or or or or or or or or oreprese                                | Get the latest public health information from CDC: <u>thtms://www.cncbi.ndm.nih.gov/sarts-cov-2/</u><br>Get the latest research from NH: <u>thtgs://www.ncbi.ndm.nih.gov/sarts-cov-2/</u><br>Find NCBI SARS-CoV-2 Ilterature, sequence, and clinical content: <u>https://www.ncbi.ndm.nih.gov/sarts-cov-2/</u><br>sequences and clinical content: <u>https://www.ncbi.ndm.nih.gov/sarts-cov-2/</u><br>PubMed Search Builder<br>PubMed Search Builder                                                                                                    |         |
| Full       Send to -         PubMed Search Builder         Add to search Builder         Add to search Builder         Add to search Builder         Add to search Builder         Add to search Builder         Add to search Builder         Add to search Builder         Add to search Builder         Add to search Builder         Search Dubder options         Statistication and dosage         Bentry and histology         Bentry and histology         Bentry and                                                                                                    | Find NCBI SARS-CoV-2 We return require a research non-intri- <u>intractionality introductions</u><br>Find NCBI SARS-CoV-2 We return, sequence, and dirical content: <u>https://www.ncbi.nim.nih.gov/sars-cov-2/</u><br>II + Send to: + PubMed Search Builder<br>20plasms                                                                                                    |         |
| Full -       Sendor-         Hey absorbed growth of tissue. Malgnant neoplasms show a greater degree of anaplasia and have the properties of invasion and metastasks, compared to beingin neoplasms.       PubMed Search Builder         Wew absorbed diagnosis was NEOPLASM DIAGNOSIS 1964-1965       Add to search builder options       State information         Subfactors:       PubMed Search Builder       Add to search builder options       State information         Subfactors:       PubMed Search Builder       Add to search builder       Add to search builder         I anaposities       education       pathology       Pathology       PubMed Search Builder         I anaposities       education       pathology       Pathology       Related information         I anaposities       education       pathology       PubMed       PubMed         I anabornis and inhibitors       eloogy       physiopathology       PubMed       PubMed         I anabornis and inhibitors       eloogy       psychology       Clinical Queries       NLM MeSH Biovser         I obiod       genetics       munorical data       MedGen       NLM MeSH Biovser       MedGen         I obioding       institution       surger       Recent Activity       MedGen       MedGen         I obioding       institution       surger       Recent Activity <td>II ← Send to ← PubMed Search Builder 20plasms</td> <td></td>                                                                                                    | II ← Send to ← PubMed Search Builder 20plasms                                                                                                    |         |
| Full -       Send 5                                                                                                    | II + Send to: + PubMed Search Builder                                                                                                    |         |
| Public control       Public control       Public control         New abnormal growth of lissue. Maignant neoplasms show a greater degree of anaplasia and have the properties of invasion and metastasis.       Add to search Builder         New abnormal growth of lissue. Maignant neoplasms show a greater degree of anaplasia and have the properties of invasion and metastasis.       Add to search Builder         Public control       Add to search Builder       Add to search Builder         Public control       Bannormalities       education       pathology         Bannormalities       education       pathology       Public control         Bannormalities       education       physiology       Public control         Bannormalities       education       physiology       Public control         Bannormal growth and dosage       entrolynology       physiology       Public control         Banabomy and histology       epidemiology       physiology       Public control       Public control         Banabomy and bistology       epidemiology       physiology       Clinical Queries       NLL MeSH Browser         Cocreterospinal fluid       history       esecondary       MedGen       ecretorospinal fluid       Bistor and jurisprudence       Preperior         Bannoncicki (adaposis       enterotospinal       metastotism       Bistorication and administration </td <td>eoplasms</td> <td></td>                                                                                                    | eoplasms                                                                                                    |         |
| New absormal growth of issue. Malignant neoplasms show a greater degree of anaplasia and have the properties of invasion and metastasis, compared to benign neoplasms. Year introduce: Taiganosis was NEOPLASM DIAGNOSIS 1964-1965                                                                                                    | eoplasms                                                                                                    |         |
| Neoplasms         Wee abnormal growth of tissue. Malignant neoplasms show a greater degree of anaplasia and have the properties of invasion and metastass.<br>Compared to being neoplasms.         Were abnormal growth of tissue. Malignant neoplasms show a greater degree of anaplasia and have the properties of invasion and metastass.<br>Were introduced: diagnosis was NEOPLASM DIAGNOSIS 1964-1965         Publied earch builder options         Subnetacings         add to search builder options         Subnetacings         add to search builder options         Subnetacings         anatomy and histology         anatomy and histology         anatomy and histology         anatomy and histology         point biolog         biologyptithesis         cerebrospinal fluid         history         cerebrospinal fluid         history         cerebrospinal fluid         biology thread         cissification         cissification         cissification         cissification         cissification         cissification         cissification         cissification         cissification         cissification         cissification         cissification         cissificatisi                                                                                                    | eoplasms                                                                                                    |         |
| New abnormal growth of tissue. Malignant neoplasms show a greater degree of anaplasia and have the properties of invasion and metastasis. <ul> <li>Were introduced: (diagnosis was NEOPLASM DIAGNOSIS 1964-1965</li> <li>Publicadings:</li> <li>Publicadings:</li> <li>Cather of the properties of invasion and metastasis.</li> </ul> <ul> <li>Add to search builder options</li> <li>Statificadings:</li> <li>Cather options</li> <li>Cather options&lt;</li></ul>                                                                                                    |                                                                                                    |         |
| Compared to Gengin Reopassis.         Public descriptions         Public descriptions         Compared to Gengin Reopassis.         Public descriptions         Compared to Gengin Reopassis.         Public descriptions         Compared to Gengin Reopassis.         Compared to Gengin Reopassis.         Public descriptions         Compared to Gengin Reopassis.         Compared to Gengin Reopassis.         Compared to Gengensal         Compared to Gengin Reopas                                                                                                    | w abnormal growth of tissue. Malignant neoplasms show a greater degree of anaplasia and have the properties of invasion and metastasis,                                                                                                    |         |
| Publicate careful builder options <ul> <li>Add to search builder (AND)</li> <li>Stebleadings:</li> <li>Babromalities</li> <li>education</li> <li>pathold segret builder options</li> <li>Babromalities</li> <li>education</li> <li>pathold segret builder options</li> <li>Babromalities</li> <li>education</li> <li>pathold segret builder options</li> <li>Babromalities</li> <li>education</li> <li>pathold segret builder</li> <li>Provide segret builder</li> <li>Provide segret builder</li> <li>Provi</li></ul>                                                                                                    | mpared to benigh neoplasms.                                                                                                    |         |
| Add to search builder options  Add to search builder options  Add to search builder anno  Add to search builder anno  Add to search builder anno  Add to search builder anno  Add to search builder anno  Related information  Anno  Related information  Related information  Related inf | an Initioduced. Adagnosis was record Asim DiAcinosis 1964-1965                                                                                                    |         |
| Cubications:                                                                                                    | head search builder options Add to search builder AND V                                                                                                    |         |
| abnormalities       education       pathology         administration and dosage       embryology       pharmacology       Related information         anatysis       enzymology       physiology       Publied         anatysis       enzymology       physiology       Publied         anatom and histology       epidemiology       physiology       Publied         anatom and histology       epidemiology       physiology       Publied         biosynthesis       ethology       prevention and control       Publied         biosynthesis       ethology       prevention and control       Publied         biodod supply       growth and development       radiation effects       NLM MSH Browser         chemical synthesis       immunology       secondary       MedGen         chemical synthesis       immunology       secondary       MedGen         chemistry       enervision       supply and distribution       GasP Links         congenital       interabolism       supply and distribution       ethology         congenital       metabolism       transmission       etherapy         diagnostis       ontrality       transmission       etherapy         diagnostis       ortrality       transmission       etherap                                                                                                    | Search PubMed                                                                                                    |         |
| administration and dosage       education       pathology         administration and dosage       enzymology       physiology         anahysis       enzymology       physiology         anahysis       enzymology       physiology         anatagonists and inkibitors       ethnology       pubMed - Major Topic         biology       pictures       Clinical Queries         biolod       genetics       caladian effects         biolod supply       growth and development       caladian effects         chemical synthesis       mmunology       secondary         chemical synthesis       mmunology       genetics         chemical synthesis       mmunology       genetics         chemical synthesis       mmunology       genetics         chemical synthesis       mmunology       genetics         chemical synthesis       mmunology       genetics         chemical synthesis       mmunology       genetics         chemical synthesis       munology       genetics         chemical synthesis       munology       genetics         chemical synthesis       munology       genetics         chemical synthesis       munology       genetical synthesis         congental       metvatin <td>Var</td> <td>Tubo T</td>                                                                                                    | Var                                                                                                    | Tubo T  |
| analysis     enthysiology     pharmacology     Related information       analysis     enthysiology     physiology     Publied       anatomy and histology     epidemiology     physiology     Publied       anatomy and histology     epidemiology     physiology     Publied       anatomy and histology     epidemiology     physiology     Publied       anatomy and histology     epidemiology     physiology     Publied       biolog supply     gorith and development     radation effects     NLM M6SH Browser       cerebrospinal fluid     listory     econdary     MedGen       chemical synthesis     immunology     econdary     MedGen       chemisting induced     injures     statistics and numerical data     MedGen       chemisting induced     injures     statistics and numerical data     MedGen       complications     legislation and jurisprudence     theraputic use     Recent Activity       complications     legislation and jurisprudence     theraputic use     Recent Activity       congenital     metabolism     therapy     cancer (395)       idagnostis     ordarity     tarsmission     Q cancer (395)       idagnostis     ordarity     vitrasfuentano     Q cancer (395)       idagnosti     parastology     vitrology                                                                                                    | abnormalities education pathology itua                                                                                                    | TUUE    |
| anabylise       ebc2/mology       physioplay       Publied         anatomy and histology       ethnology       prevention and control       Publied         anatomy and histology       ethnology       prevention and control       Publied         bloogy threasis       ethnology       prevention and control       Publied         bloogy threasis       ethnology       prevention and control       Publied         blood       genetics       radiation effects       NLM MSH Browser         blood       genetics       radiation effects       NLM MSH Browser         chemical synthesis       immunology       secondary       MedGen         chemical synthesis       immunology       secondary       MedGen         chemical induced       jupites       statistics and numerical data       MedGen         chemistry       innervation       supply and distribution       supply         congenital       metabolism       beray       Recent Activity         congenital       metabolism       beray       econer (395)         diagnostic imaging       nursing       utrasmission       exacter (395)         diagnostic imaging       nursing       utrasmistration       econer (395)         economicis       econer (395)                                                                                                    | administration and dosage — embryology — pharmacology Related information                                                                                                    |         |
| anatomy and instody       applemixed y       physicipation y         anatomy and instody       applemixed y       physicipation y         blood       appentixes       and applemixed y         blood       appentixes       and applemixed y         blood       appentixes       and applemixed y         blood       appentixes       and applemixed y         blood       appentixes       and applemixed y         chemical synthesis       immunology       accordary         chemical synthesis       immunology       accordary         chemical synthesis       immunology       accordary         chemical synthesis       immunology       accordary         chemical synthesis       immunology       accordary         chemical synthesis       immunology       accordary         chemical synthesis       immunology       accordary         chemical synthesis       immunology       accordary         chemical synthesis       immunology       accordary         chemical synthesis       immunology       accordary         chemical synthesis       immunology       accordary         chemical synthesis       immunology       accordary         chemity       imervation       su                                                                                                    | analysis enzymology physiology PubMed                                                                                                    |         |
| antigorities also antiootris       entinoty       perention and control       formit and control         biosynthesis       entinoty       perention and control       Chinical Queries         biosynthesis       adation effects       Chinical Queries         biosynthesis       adation effects       Chinical Queries         cerebrospinal fluid       history       rehabilitation       dbCaP Links         cerebrospinal fluid       history       ecodady       MedGen         chemical synthesis       immunology       statistics and numerical data       MedGen         chemical synthesis       immunology       supply and distribution       dbCaP Links         chemical synthesis       immunology       supply and distribution       dbCaP Links         complications       legislation and jurisprudence       therapeutic use       Recent Activity         congenital       metabolism       therapy       immunology       acancer (395)         classification       organization and administration       urasfurcture       acancer (395)         classification       parastology       vitrology       cancer (395)         classification       parastology       vitrology       cancer (395)         classification       parastology       vitrology       cancer (                                                                                                    | anatomy and instology provide and solution and control     provide and control     Public Train                                                                                                    |         |
| Initial Contents     Initial Contents     Clinical Contents       Initial Contents     Initial Contents     Clinical Contents       Initial Contents     Initial Contents     NLLM MeSH Browser       Initial Contents     Initial Contents     NLLM MeSH Browser       Initial Contents     Initial Contents     NLLM MeSH Browser       Initial Contents     Initial Contents     NLLM MeSH Browser       Initial Contents     Initial Contents     MedGen       Initial Contents     Initial Contents     MedGen       Initial Contents     Initial Contents     MedGen       Initial Contents     Initial Contents     MedGen       Initial Contents     Initial Contents     MedGen       Initial Contents     Initial Contents     MedGen       Initial Contents     Initial Contents     MedGen       Initial Contents     Initial Contents     MedGen       Initial Contents     Initial Contents     MedGen       Initial Contents     Initial Contents     MedGen       Initial Contents     Initial Contents     MedGen       Initial Contents     Initial Contents     MedGen       Initial Contents     Initial Contents     MedGen       Initial Contents     Initial Contents     Initial Contents       Initial Contents     Initial Contents                                                                                                    | a unagonatesis and immediate and index of the second and the second and the secon                                                                                                    |         |
| <ul> <li>biod supply</li> <li>growth and development</li> <li>adotherapy</li> <li>cerebrospinal fluid</li> <li>histoy</li> <li>cerebrospinal fluid</li> <li>histoy</li> <li>cerebrospinal</li></ul>                                                                                                    | biogramicals Catology Clinical Queries Clinical Queries                                                                                                    |         |
| cerebrospinal fluid       history       cehabilitation       dbCaP Links         chemical synthesis       immunology       secondary       MedGen         chemical synthesis       immunology       secondary       MedGen         chemical synthesis       immunology       secondary       MedGen         chemical synthesis       immunology       secondary       MedGen         chemical synthesis       immunology       supply and distribution       supply and distribution         complications       legistation and purification       supply and distribution       secondary         complications       legistation and purification       supply and distribution       secondary         congenital       metabolism       therapy       immunology       kecont Activity         congenital       metabolism       therapy       immunology       kecont Activity         diagnostic imaging       nursing       turasplantation       immerapy       immunology       kecont Activity         diagnostic imaging       nursing       uitrastructure       immunology       cancer (395)         diagnostic imaging       parasitology       wterinary       immonology       cancer (395)         economics       immonology       wterinary       immonology                                                                                                    | blood supply     convth and development     fradiotherapy     NLM MeSH Browser                                                                                                    |         |
| chemical synthesis     Immunology     secondary     MedGen       chemical synthesis     Immunology     satisfies     MedGen       chemically induced     Impures     Satisfies     MedGen       chemically induced     isolation and purification     supply and distribution     Immunology       chemicality     Immunology     supply and distribution     Immunology     Recent Activity       coorgenital     metabolism     Imetapolisic     Immunology     Recent Activity       coorgenital     metabolism     Imetapolisic     Immunology     Immunology     Immunology       coorgenital     motality     transplantation     Immunology     Immunology     Immunology       dagnostic imaging     motality     transplantation     Immunology     Immunology     Immunology       dagnostic imaging     motality     granization and administration     Immunology     Immunology     Immunology       drug effects     parastology     wterinary     Immunology     Immunology     Immunology     Immunology       economics     Immunology     parastology     wterinary     Immunology     Immunology     Immunology                                                                                                    | Cerebrospinal fluid history cerebrospinal fluid history                                                                                                    |         |
| chemically induced       injuries       MedGen         chemistry       innervation       supply and distribution         chemistry       innervation       supply and distribution         chemistry       isstitutication       supply and distribution         complications       legislation and purification       supply and distribution         complications       legislation and purification       supply and distribution         complications       legislation and purification       legislation and purification         congential       metabolism       legislation and purification       legislation and purification         congential       metabolism       legislation and purification       legislation and purification       legislation and purification         diagnosis       montality       transmission       legislation and diministration       legislation and administration       exacer (395)         diet therapy       organization and administration       urine       cancer (395)       exacer (395)         dignosis       parasitology       veterinary       cancer (395)       exacer (395)         dignosis       parasitology       veterinary       cancer (395)       exacer (395)         economics       economics       exacer (395)       exacer (395)       exacer (395)                                                                                                    | chemical synthesis immunology secondary                                                                                                    |         |
| Impervation       Supply and distribution         Impervation       Isolation and purification       Supply and distribution         Impervation       Isolation and purification       Supply and distribution         Impervation       Impervation       Supply and distribution         Impervation       Impervation       Supply and distribution         Impervation       Impervation       Impervation         Impervation       Impervation       Impervation         Impervation       Impervation       Impervation         Impervation       Impervation       Impervation         Impervation       Impervation       Impervation         Impervation       Impervation       Impervation         Impervation       Impervation       Impervation         Impervation       Impervation       Impervation         Impervation       Impervation       Impervation         Impervation       Impervation       Impervation         Impervation       Impervation       Impervation         Impervation       Impervation       Impervation         Impervation       Impervation       Impervation         Impervation       Impervation       Impervation         Impervation       Impervation <t< td=""><td>chemically induced injuries statistics and numerical data</td><td></td></t<>                                                                                                    | chemically induced injuries statistics and numerical data                                                                                                    |         |
| classification       lsolation and purification       surgery       Recent Activity         complications       legistation and jurisprudence       herapeulicuse       Recent Activity         complications       legistation and jurisprudence       herapeulicuse       Neoplasms         cytology       microbiology       transmission       Neoplasms         diagnosis       mortality       transplantation       Cancer (395)         diet therapy       organization and administration       urine       cancer (395)         diet therapy       parasitology       virology       cancer (395)         economics       Restrict to MeSH Major Topic.       virology       station                                                                                                    | chemistry innervation supply and distribution                                                                                                    |         |
| <ul> <li>legislation and jurisprudence</li> <li>metrabolism</li> <li>therappul conjential</li> <li>metrabolism</li> <li>therappul conjential</li> <li>metrabolism</li> <li>therappul conjential</li> <li>metrabolism</li> <li>therappul conjential</li> <li>metrabolism</li> <li>therappul conjential</li> <li>metrabolism</li> <li>therappul conjential</li> <li>mortability</li> <li>cancer (395)</li> <li>diet therapy</li> <li>organization and administration</li> <li>urine</li> <li>drug effects</li> <li>parstology</li> <li>veterinary</li> <li>conjenticity</li> <li>veterinary</li> <li>cancer (395)</li> <li>cancer (395)</li> </ul>                                                                                                    | classification isolation and purification surgery                                                                                                    |         |
| Implementation       Implementation       Implementation       Implementation         Implementation       Implementation       Implementation         Implementation                                                                                                    | complications legislation and jurisprudence threapeutic use Recent Activity                                                                                                    |         |
| Improvide     Improvide     Itransmission     Improvide     Neoplasms       Idiagnosis     mortality     Itransplantation       Idiagnosis     mortality     Itransplantation       Idiagnosis     mortality     Itransmission     Itransmission       Idiagnosis     mortality     Itransmission     Itransmission       Idiagnosis     mortality     Itransmission     Itransmission       Idiagnosis     organization and administration     Itransmission     Itransmission       Idiagnosis     organization and administration     Itransmission     Itransmission       Idiagnosis     organization and administration     Itransmission     Itransmission       Idiagnosis     organization and administration     Itransmission     Itransmission       Idiagnosis     organization and administration     Itransmission     Itransmission       Idiagnosis     organization and administration     Itransmission     Itransmission       Idiagnosis     organization and administration     Itransmission     Itransmission       Idiagnosis     organization and administration     Itransmission     Itransmission       Idiagnosis     organization     organization     Itransmission     Itransmission       Idiagnosis     organization     organization     Itransmission     Itransmissi                                                                                                    | congenital metabolism therapy                                                                                                    | uni Oli |
| Importantify     Importantify     Importantify       Importantify     Importantify     Importantify       Importantify     Importantify       Important                                                                                                    | □ cytology □ microbiology □ transmission □ Neoplasms                                                                                                    |         |
| diagnostic imaging     unursing     ultrastructure     Q     cancer (395)       difference     organization and administration     urine       drug effects     parastology     ueterinary     Q     cancer (395)       economics     cancer (395)     urino (395)     urino (395)                                                                                                    | diagnosis mortality transplantation                                                                                                    |         |
| Idet therapy     Organization and administration     Unrine       Idet therapy     Organization and administration     Unrine       Idet drug effects     Darastology     Ideterinary       Idet drug effects     Darastology     Ideterinary       Idet drug effects     Darastology     Ideterinary       Idet drug effects     Darastology     Ideterinary       Ideterinary     Dathogenicity     Virology                                                                                                    | ☐ diagnostic imaging ☐ nursing ☐ ultrastructure Q cancer (395)                                                                                                    |         |
| I drug effects     I parastology     Veterinary     Q Cancer (395)       I drug therapy     I pathogenicity     Virology       I economics     Restrict to MeSH Major Topic                                                                                                    | □ diet therapy □ organization and administration □ urine                                                                                                    |         |
| Contraction of the second second      | □ drug effects □ parasitology □ veternary Q Cancer (395)                                                                                                    |         |
| Construct to MeSH Major Topic.                                                                                                    |                                                                                                    |         |
| Restrict to MeSH Major Topic                                                                                                    |                                                                                                    | See n   |
|                                                                                                    | / Restrict to MeSH Major Topic.                                                                                                    |         |
| Do not include mean terms found below this term in the Mean Interarchy.                                                                                                    | Do not include mean terms found below this term in the MeSH hierarchy.                                                                                                    |         |
| The Number of A                                                                                                    |                                                                                                    |         |

Wenn Sie auf dieser Seite nach unten scrollen, erhalten Sie im MeSH-Tree eine Übersicht über benachbarte Schlagwörter. Hauptschlagwörter sind mit einen + gekennzeichnet. Anhand des MeSH-Trees können Sie überprüfen, ob das Schlagwort zu spezifisch oder zu allgemein ausgewählt worden ist.

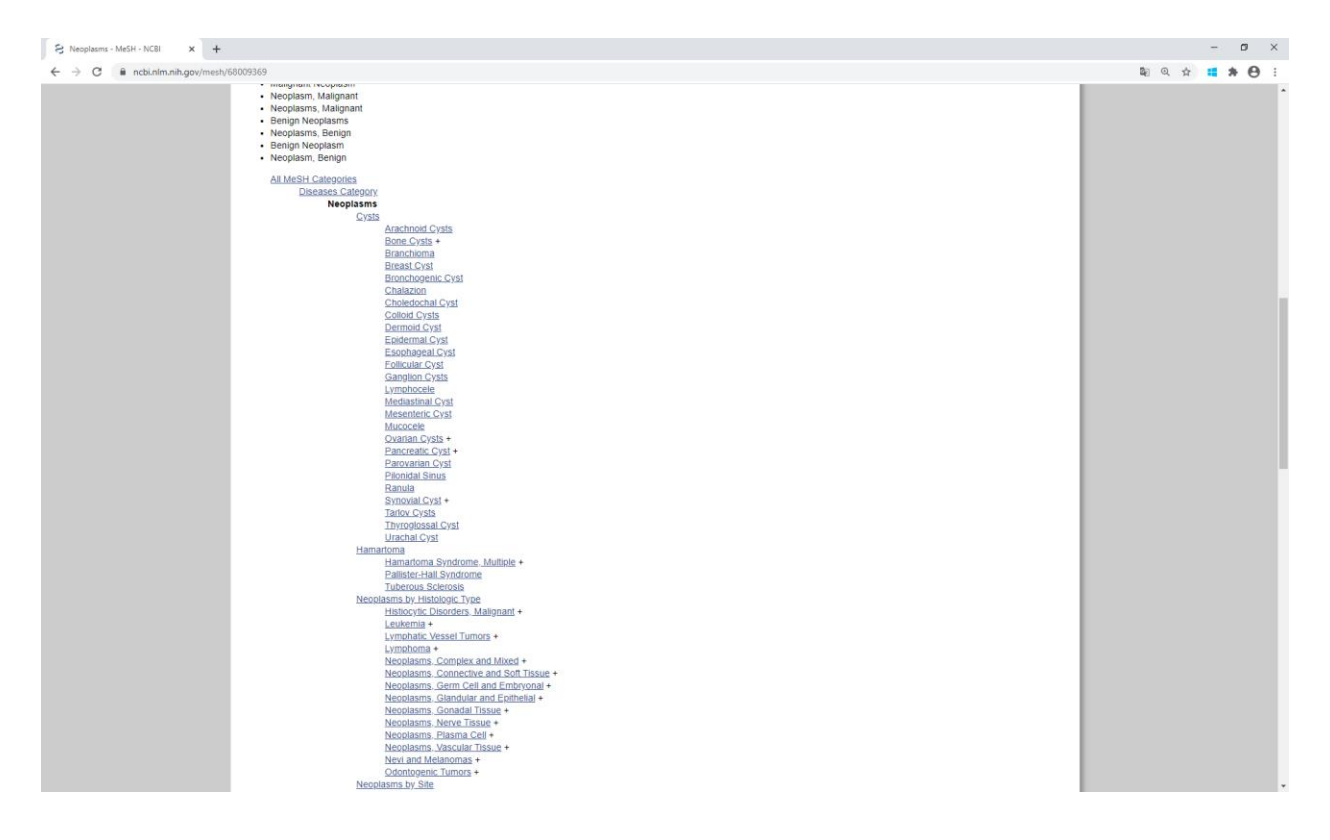

Wenn Sie bei der Suche hierarchisch untergeordnete Begriffe ausschliessen möchten, wählen Sie «Do not include MeSH terms found below this term in the MeSH hierarchy» an.

| Jasms - MeSH - NCBI × +    |                                            |                                              |                                                                |                             | - 0       |
|----------------------------|--------------------------------------------|----------------------------------------------|----------------------------------------------------------------|-----------------------------|-----------|
| C ncbi.nlm.nih.gov/mesh/68 | 8009369                                    |                                              |                                                                |                             | 🕼 Q 🕁 📒 🇯 |
|                            | S NCBI Resources V How To V                |                                              |                                                                | Sign in to NCBI             |           |
|                            |                                            |                                              |                                                                |                             |           |
|                            | MeSH MeSH                                  | *                                            |                                                                | Search                      |           |
|                            |                                            | Limits Advanced                              |                                                                | Help                        |           |
|                            |                                            |                                              |                                                                |                             |           |
|                            |                                            | COVID-19 is an                               | emerging, rapidly evolving situation.                          |                             |           |
|                            | 0                                          | Get the latest public health in              | formation from CDC: https://www.coronavirus.gov_               |                             |           |
|                            |                                            | Find NCBI SARS-CoV-2 literature, sequent     | e, and clinical content: https://www.ncbi.nlm.nih.gov/sars-cov | -21.                        |           |
|                            |                                            |                                              |                                                                |                             |           |
|                            |                                            |                                              |                                                                |                             |           |
|                            | Full 👻                                     |                                              | Send to:                                                       |                             |           |
|                            |                                            |                                              |                                                                | PubMed Search Builder       |           |
|                            | Neoplasms                                  |                                              |                                                                |                             |           |
|                            | New abnormal growth of tissue. Malignant r | eoplasms show a greater degree of anaplasia  | and have the properties of invasion and metastasis,            |                             |           |
|                            | compared to benign neoplasms.              | 1 DIA CNICELE 1051 1055                      |                                                                |                             |           |
|                            | real introduced. /diagnosis was NEOPCASI   | I DIAGNOSIS 1964-1965                        |                                                                | A                           |           |
|                            | PubMed search builder options              |                                              |                                                                | Add to search builder AND V |           |
|                            | Subheadings:                               |                                              |                                                                | Search PubMed               |           |
|                            |                                            |                                              |                                                                | Yes Tithe Tutorial          |           |
|                            | administration and docade                  | education                                    | patrology                                                      |                             |           |
|                            | analysis                                   |                                              |                                                                | Related information         |           |
|                            | anatomy and histology                      |                                              | physiology                                                     | PubMed                      |           |
|                            | antagonists and inhibitors                 | ethnology                                    | prevention and control                                         | PubMed - Major Topic        |           |
|                            | biosynthesis                               | etiology                                     | psychology                                                     | Oliginal Organiza           |           |
|                            | blood                                      | genetics                                     | radiation effects                                              | Clinical queries            |           |
|                            | blood supply                               | growth and development                       | radiotherapy                                                   | NLM MeSH Browser            |           |
|                            | cerebrospinal fluid                        | history                                      | rehabilitation                                                 | dbGaP Links                 |           |
|                            | chemical synthesis                         | immunology                                   | secondary                                                      | MedCan                      |           |
|                            | chemically induced                         | Injuries                                     | statistics and numerical data                                  |                             |           |
|                            | C chemistry                                |                                              | usupply and distribution                                       |                             |           |
|                            | classification                             | isolation and purification                   | □ surgery                                                      | Recent Activity             |           |
|                            |                                            | legislation and jurisprudence     metabolism | therapeutic use                                                | Turn Off Clear              |           |
|                            |                                            | microbiology                                 | transmission                                                   | Neoplasms                   |           |
|                            |                                            | mortality                                    |                                                                | MeSH                        |           |
|                            | diagnostic imaging                         | nursing                                      | ultrastructure                                                 | Q cancer (395)              |           |
|                            | diet therapy                               | organization and administration              | urine                                                          | MeSH                        |           |
|                            | drug effects                               | parasitology                                 | veterinary                                                     | Q Cancer (395)              |           |
|                            | drug therapy                               | pathogenicity                                | virology                                                       | MeSH                        |           |
|                            | economics                                  |                                              |                                                                | See more                    |           |
|                            | Rectrict Annual Inter                      |                                              |                                                                |                             |           |
| 6                          | Do not include MeSH terms found below      | this term in the MeSH hierarchy              |                                                                |                             |           |
|                            |                                            | una term in the mean merarchy.               |                                                                |                             |           |
|                            | Tree Number(s): C04                        |                                              |                                                                |                             |           |
|                            | Entry Terms:                               |                                              |                                                                |                             |           |
|                            |                                            |                                              |                                                                |                             |           |

Wenn Sie das Schlagwort ausgewählt haben, drücken Sie nun auf «Add to search builder».

| S Neoplasms - MeSH - NCBI × +  |                                                                                                    |                                                                                                    |                                                                                                    |                                                                                                    | – ø ×                                 |
|--------------------------------|----------------------------------------------------------------------------------------------------|----------------------------------------------------------------------------------------------------|----------------------------------------------------------------------------------------------------|----------------------------------------------------------------------------------------------------|---------------------------------------|
| ← → C 🔒 ncbi.nlm.nih.gov/mesh/ | /68009369                                                                                                    |                                                                                                    |                                                                                                    |                                                                                                    | 💐 Q 🖈 💶 🗯 😝 🗄                         |
|                                | S NCBI Resources 🕑 How To 🕑                                                                                                    |                                                                                                    |                                                                                                    | Sign in to NCBI                                                                                                    | · · · · · · · · · · · · · · · · · · · |
|                                | MeSH MeSH                                                                                                    | Limits Advanced                                                                                                    |                                                                                                    | Search<br>Help                                                                                                    |                                       |
|                                | o                                                                                                    | COVID-19 is an<br>Get the latest public health in<br>Get the latest research<br>Find NCBI SARS-CoV-2 literature, sequenc                                                                                                    | emerging, rapidly evolving situation.<br>formation from CDC: <u>https://www.coronavirus.gov.</u><br>from NIH: <u>https://www.nih.gov/ceronavirus.</u><br>e, and clinical content: <u>https://www.ncbi.nim.nih.go</u>                                                                                             | wisars-cov-2/                                                                                                    |                                       |
|                                | Full +<br>Neoplasms<br>New abnormal growth of tissue. Malgnant ne<br>compared to benign neoplasms.<br>Year introduce: //diagnosis was NEOPLASM<br>Publicked search builder options<br>Subheadinos                                                                                                    | oplasms show a greater degree of anaplasia a<br>DIAGNOSIS 1964-1965                                                                                                    | and have the properties of invasion and metast                                                                                                    | Send to • PubMed Search Builder                                                                                                    |                                       |
|                                | Subheadings:  abnormalities administration and dosage analysis administration and dosage analysis anatomy and histobogy antagonists and inhibitors biood biood supply ceretoraphan fluid chemical synthesis chemically induced chemistry cashication complications complications complicat | education entrycology estimology estimology | pathology pharmacotogy physiology physiology prevention and control prevention and control reduction effects reduction effects reduction effects reduction effects statistics statistics and numerical data surgey therapeutic use therapey tharministion tharministion untrastructure untre veterinary vetology | SelfChiPeoneer  Related information PubMed PubMed - Major Topic Clinical Queries NLLM MSH Browser GGGaP Linis MedGen  Recent Activity Ium.02 Cancer (395) Meder  Cancer (395) Meder |                                       |
|                                | Tree Number(s): C04<br>MeSH Unique ID: D009369<br>Entry Terms:                                                                                                    |                                                                                                    |                                                                                                    |                                                                                                    |                                       |

Sie können nun nach weiteren MeSH-Terms suchen. Diese können kombiniert werden. Wählen Sie dabei den richtigen Operatoren aus.

Um die Suche in PubMed mit diesen Schlagworten zu starten, klicken Sie auf «Search PubMed».

| /?term=laboratory+values                                                                                                    |                                                                                                  |  | ≊ <sub>6</sub> @ | <b>≣</b> Q ☆ | 🛍 Q 🕁 📫 | 🛱 Q 🕁 💶 🛪 | 🛍 Q 🕁 💶 🇯 |
|----------------------------------------------------------------------------------------------------|--------------------------------------------------------------------------------------------------|--|------------------|--------------|---------|-----------|-----------|
| S NCBI Resources 🕑 How To 🕑                                                                                                    | Sign in to NCBI                                                                                  |  |                  |              |         |           |           |
| MeSH Vest Vester Limits Advanced                                                                                                    | Search Help                                                                                      |  |                  |              |         |           |           |
| COVID-19 is an emerging, rapidly evolving situation.<br>Get the latest public health information from CDC <u>three News economistics por</u><br>Cet the latest search to non NH <i>Three News</i> New Social content <u>https://www.ncbi.nim.nk.g</u><br>Find NCBI SARS-CoV-2 Iterature, sequence, and cinical content <u>https://www.ncbi.nim.nk.g</u> | ,<br>ovlaans-cov-2/                                                                              |  |                  |              |         |           |           |
| Full +                                                                                                    | Send to: -                                                                                       |  |                  |              |         |           |           |
| Laboratory Critical Values<br>Test results which deviate substantially from normal ranges of REFERENCE VALUES or other qualitative results. They trigger CLINICAL<br>LABORATORY SERVICES to place a special alert to ensure PATIENT SAFETY.<br>Vear introduced 2017                                                                                     | PubMed Search Builder<br>["Neoplasms/pathology"[Mesh]) AND<br>"Laboratory Critical Values"[Mesh] |  |                  |              |         |           |           |
| PubMed search builder options<br>Restrict to MeSH Major Topic.                                                                                                    | Add to search builder AND V<br>Search PubMed                                                     |  |                  |              |         |           |           |
| Lucono incluice Meest etems found below this term in the MeSH hierarchy.<br>Tere Numbers): EG: 573722582565520828<br>MeSH Unique IC: 0000071117<br>Em/ty Terms:                                                                                                    | Yee 1000 Tutorial<br>Related information                                                         |  |                  |              |         |           |           |
| Critical Value, Laboratory     Critical Values, Laboratory     Laboratory Critical Value     Laboratory Alert Values     Laboratory Alert Values                                                                                                    | PubMed - Major Topic<br>Clinical Queries<br>NLM MeSH Browser                                     |  |                  |              |         |           |           |
| Alert Values, Laboratory     Laboratory Alert Value  Previous Indexing.                                                                                                    | Recent Activity                                                                                  |  |                  |              |         |           |           |
| Clinical Laboratory Techniques (1985-2015)                                                                                                    | Laboratory Critical Values                                                                       |  |                  |              |         |           |           |
| All MeSH Categories<br>Analytical. Diagnostic and Therapeutic Techniques and Equipment Category.<br>Diagnostis                                                                                                    | Q laboratory values (1) MeSH                                                                     |  |                  |              |         |           |           |
| Diagnostic Techniques and Procedures<br>Clinical Laboratory Techniques<br>Laboratory Critical Values                                                                                                    | Neoplasms Mesh                                                                                   |  |                  |              |         |           |           |
| All MeSH Categories<br>Analytical Diagnostic and Therapeutic Techniques and Equipment Category                                                                                                    | Cancer (395) MeSH                                                                                |  |                  |              |         |           |           |
| Investigative. Techniques<br>Clinical Laboratory Techniques<br>Laboratory Critical Values                                                                                                    | MeSH See more                                                                                    |  |                  |              |         |           |           |
|                                                                                                    | ("laboratories"[MeSH Terms] OR<br>laboratory[Text Word]) AND values[All<br>Fields]               |  |                  |              |         |           |           |

Sie erhalten nun die Ergebnisliste. Sie können danach, wie oben beschrieben, weitere Filter setzen, um die Suche zu präzisieren bzw. um die Suche nach Ihren Bedürfnissen entsprechend zu optimieren.

#### 3. Suche mit dem Advanced Search Builder (Feldsuche)

Mit dem Advanced Search Builder kann die Suche spezifiziert werden. Drücken Sie auf Advanced, um den Advanced Search Builder zu öffnen.

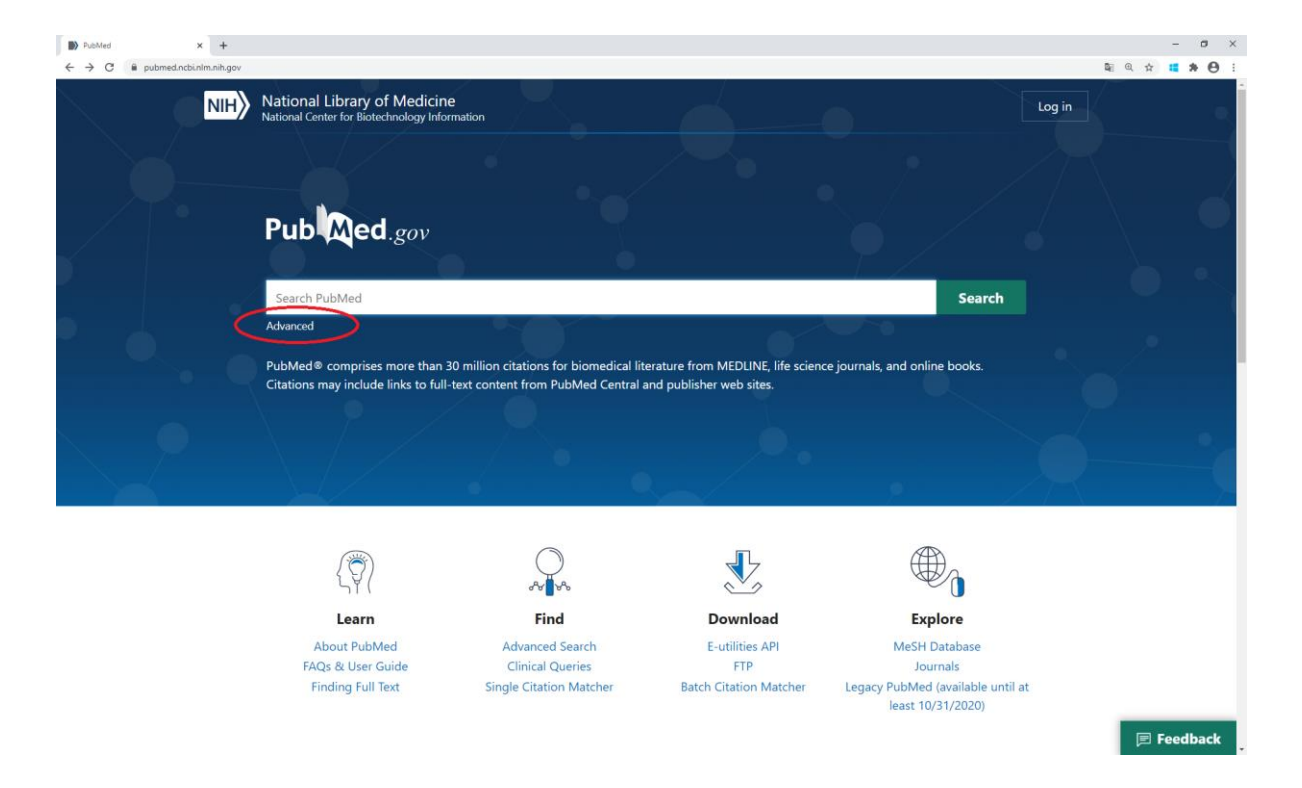

Klicken Sie auf den Pfeil bei «Add terms to query box». Sie können dort die Suche eingrenzen, z.B. auf den Autoren. Wenn Sie auf «Show index» klicken, erhalten Sie eine Auswahl.

| Advanced Search Results - PubM × + |                                                                       |                        |                                 |            |                | - o ×         |
|------------------------------------|-----------------------------------------------------------------------|------------------------|---------------------------------|------------|----------------|---------------|
| ← → C 🗎 pubmed.ncbi.nlm.nih.gov/a  | dvanced/                                                              |                        |                                 |            |                | 🗟 Q 🏚 🖬 🗯 🖨 🗄 |
| NIH                                | National Library of Medicir<br>National Center for Biotechnology Info | e<br>rmation           |                                 |            | Log in         |               |
|                                    | PubMed Advanced Search                                                | Builder                |                                 |            |                |               |
|                                    | Filters applied: German. Clear all                                    |                        |                                 |            | oser ounce     |               |
|                                    | Add terms to the query box                                            |                        |                                 |            |                |               |
|                                    | Book                                                                  | Enter a search term    |                                 |            | ADD ~          |               |
| (                                  | Affiliation<br>All Fields                                             |                        |                                 |            | Show Index     |               |
|                                    | Author<br>Author                                                      |                        |                                 |            |                |               |
|                                    | Author - Eirst<br>Author - Identifier                                 | re                     |                                 |            | Search \vee    |               |
|                                    | Author - Last                                                         |                        |                                 |            |                |               |
|                                    | Conflict of Interest Statements                                       |                        |                                 |            |                |               |
|                                    | Date - Completion<br>Date - Create                                    |                        |                                 |            |                |               |
|                                    | Date - Entry<br>Date - MeSH                                           |                        |                                 |            |                |               |
|                                    | Date - Modification<br>Date - Publication                             | you use PubMed your re | cent searches will appear here. |            |                |               |
|                                    | EC/RN Number<br>Editor                                                |                        |                                 |            |                |               |
| 0                                  | Filter<br>Grant Number                                                | 🕽 Blog                 |                                 |            | Support Center |               |
|                                    | ISBN                                                                  | •                      |                                 |            |                |               |
| Natio                              | onal Center for Biote                                                 | chnology               | Popular                         | Resources  | Actions        |               |
| Infor                              | mation                                                                | 3)                     | PubMed                          | Literature | Submit         | E Feedback    |
|                                    |                                                                       |                        | PubMed Central                  | Health     | Download       |               |

| Advanced Search Results - Publy X Histotechnik - Praxislehrbuch für X Prof. Dr. Götz Schlott | rbeck   FHI 🗙 📔 🏧 iluplus.ch - laborwerte | ×   +                    |                      |                    | - <b>7</b> × |
|----------------------------------------------------------------------------------------------|-------------------------------------------|--------------------------|----------------------|--------------------|--------------|
| NIH National Library of Medicin<br>National Center for Biotechnology Infor                   | 9<br>mation                               |                          |                      | Log in             | _            |
| PubMed Advanced Search F                                                                     | uilder                                    |                          |                      |                    |              |
| Filters applied Gamon Clear all<br>Add terms to the query box                                | <b>`</b>                                  |                          |                      |                    |              |
| Author                                                                                       | schlotterbeck goetz[Author]               |                          |                      | × ADD ~            |              |
| Querybox                                                                                     | schlotterbeck goetz (3)                   |                          |                      | Show Index         |              |
| Enter / edit your search query h                                                             | schlotterbeck gotz (26)                   |                          |                      | Search 🗸           |              |
|                                                                                              | schlotterbeck herve (5)                   |                          |                      |                    |              |
|                                                                                              | schlotterbeck j (17)                      |                          |                      |                    |              |
| History and Search Details<br>Your history is currently emptyl A:                            | you use PubMed your recent sea            | rches will appear here.  |                      |                    |              |
|                                                                                              | Blog                                      |                          |                      | Support Center     |              |
| National Center for Biote                                                                    | chnology                                  | Popular                  | Resources            | Actions            |              |
| Information                                                                                  |                                           | PubMed<br>PubMed Central | Literature<br>Health | Submit<br>Download | 🗩 Feedback   |

Wählen Sie die gewünschte Person aus und klicken Sie auf «ADD».

Sie können die Suche nun mit anderen Terms kombinieren. Wählen Sie den entsprechenden Operatoren aus. Sie können aber auch direkt «Search» eingeben.

| Advanced Search Results - PubM 🗙 🙆 Histor | technik - Praxislehrbuch für 🛪 📔 🚥 Prof. Dr. Götz Schlotterbe             | ck   FHI 🗙 🛛 🧰 iluplus.ch - laborwerte | ×   +                                      |                                          |                                      |       | - ø ×         |
|-------------------------------------------|---------------------------------------------------------------------------|----------------------------------------|--------------------------------------------|------------------------------------------|--------------------------------------|-------|---------------|
| ← → C                                     | dvanced/                                                                  |                                        |                                            |                                          |                                      | © Q ☆ | * \varTheta : |
| NIH                                       | National Library of Medicine<br>National Center for Biotechnology Informa | tion                                   |                                            |                                          | Log in                               |       |               |
|                                           | PubMed Advanced Search Bu                                                 | ilder                                  |                                            |                                          |                                      |       |               |
|                                           | Filters applied: German. Clear all                                        |                                        |                                            |                                          | User Guide                           |       |               |
|                                           | Add terms to the query box                                                |                                        |                                            |                                          |                                      |       |               |
|                                           | Author 🖨                                                                  | Enter a search term                    |                                            |                                          | X AND Y                              |       |               |
|                                           | Query box                                                                 |                                        |                                            |                                          | Show Index                           |       |               |
|                                           | schlotterbeck goetz[Author]                                               |                                        |                                            | ×                                        | Search V                             |       |               |
|                                           | History and Search Details<br>Your history is currently empty! As ye      | ou use PubMed your recent searc        | thes will appear here.                     |                                          |                                      |       |               |
| 0                                         | 000000                                                                    | Blog                                   |                                            |                                          | Support Center                       |       |               |
| Natio                                     | onal Center for Biotec<br>mation                                          | hnology                                | <b>Popular</b><br>PubMed<br>PubMed Central | <b>Resources</b><br>Literature<br>Health | <b>Actions</b><br>Submit<br>Download | 🖻 Fe  | edback        |

Sie erhalten nun die Trefferliste. Diese kann mit den Filtern weiter eingegrenzt werden.

#### 4. Beschaffung der Literatur

Einige Texte in PubMed sind im Volltext erhältlich. Die meisten Artikel müssen aber in einer Bibliothek oder bei einem Dokumentenlieferdienst beschafft werden. Falls die Bibliothek, z.B. die Zentral- und Hochschulbibliothek Luzern, die Lizenz für den entsprechenden Zeitschriftentitel lizenziert hat, kann der Artikel vor Ort kostenlos heruntergeladen werden. Dies können Sie auf der Rechercheplattform

<u>https://rzs.swisscovery.slsp.ch/</u> feststellen. Falls der Artikel nicht in einer Bibliothek vorhanden ist, kann er kostengünstig über eine bibliothekarische Fernleihe oder den Dokumentenlieferdienst <u>www.subito-doc.de</u> beschafft werden. Diese Artikel sind kostenpflichtig. Teilweise bieten die Verlage die Artikel ebenfalls kostenpflichtig an, die Preise sind allerdings höher, als wenn sie beim Dokumentenlieferdienst bestellt.